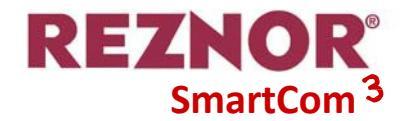

# SMARTCOM<sup>3</sup> V2a PANEL STEROWANIA INSTALACJA I INSTRUKCJA UŻYTKOWNIKA.

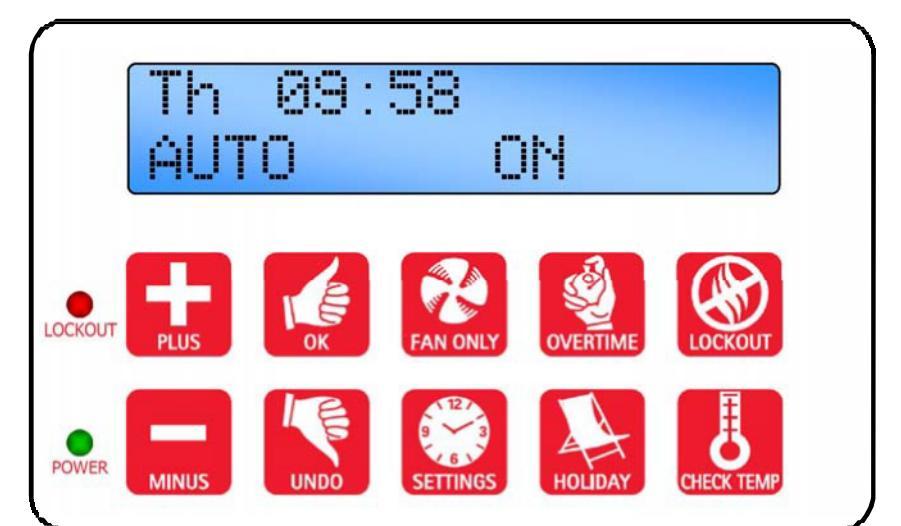

| SZYBKI PRZEWODNIK |                    |          |                    |                    |
|-------------------|--------------------|----------|--------------------|--------------------|
|                   |                    | Strona   |                    | Strona             |
| PLUS              | Zwiększ wartość    | 9        | Rozpocznij tylko c | ykl wentylatora18  |
| MINUS             | Zmniejsz wartość   | 9        | Rozpocznij cykl og | ırzewania18        |
| ОК                | Zaakceptuj wartość | 9        | Rozpocznij cykl ur | lopowy18           |
| UNDO              | Anuluj wartość lub | tryb9    | CHECK TEMP         | emperatury18       |
| SETTINGS          | Rozpocznij program | owanie10 | Wyczyść blokadę a  | awarii płomienia19 |
| SET               | CLOCK?             | 11       | PASSWORD           | 17                 |
| SET               | PROGRAM?           | 12       | DISPLAY WARNINGS   | 19                 |
| SET               | MODE?              | 14       | NETWORKING         | 21                 |
| SET               | TEMPS?             | 15       | ENGINEER           | 22                 |
| SET               | SYSTEM OFF?        | 16       |                    |                    |

## INDEKS

## Sekcja

## 

## Instrukcje instalacyjne

| 2.1 Montaż Zespołu Sterowania            | 4  |
|------------------------------------------|----|
| 2.2 Specyfikacje ogólnego okablowania    | 5  |
| 2.3 Podłączenia okablowania Wersji SC3FM | -6 |
| 2.4 Podłączenia okablowania Wersji SC3SZ | -7 |
| 2.5 Podłączenia okablowania Wersji SC3MZ | -8 |

## Instrukcje obsługi

| 3.1 Domyślne ustawienia fabryczne                            | 9  |
|--------------------------------------------------------------|----|
| 3.2 Przyciski                                                | 9  |
| 3.3 Przycisk ustawień                                        | 10 |
| 3.4 Ustawienie zegara                                        | 11 |
| 3.5 Ustawienie Programu (czas ON/OFF [włączania/wyłączania]) | 12 |
| 3.5.1 Kopiowanie Programów                                   | 13 |
| 3.6 Ustawienie Trybów                                        | 14 |
| 3.7 Ustawienie temperatur dziennych i nocnych                | 15 |
| 3.8 Ustawienie wyłączenia systemu                            | 16 |
| 3.9 Opcjonalne hasła zabezpieczające                         | 17 |
| 3.10 Sprawdzenie temperatury                                 | 18 |
| 3.11 Ustawienie tymczasowego okresu urlopowego               | 18 |
| 3.12 Ustawienie tymczasowego okresu rozszerzenia Overtime    | 18 |
| 3.13 Ustawienie tymczasowego okresu wentylacji               | 18 |
| 3.14 Wyświetlane komunikaty                                  | 19 |
| 3.14.1 Komunikat błędu:- Blokada                             | 19 |
| 3.14.2 Okres Exam [sprawdzenie]                              | 19 |
| 3.14.3 Optymalny start i optymalny stop                      | 19 |
| 3.14.4 Godziny pracy                                         | 19 |
| 3.14.5 Sygnał awarii zewnętrznego czujnika                   | 19 |
| 3.14.6 Zewnętrzne dane wejściowe                             | 20 |
| 3.14.6.1 Priorytet wejścia zewnętrznego                      | 20 |
| 3.15 Sterowniki sieciowe                                     | 21 |
| 3.15.1 Obsługiwanie Master                                   | 21 |

## Funkcje inżynieryjne

| 4.1 Wprowadzenie         | 22 |
|--------------------------|----|
| 4.2 Ustawienia           | 22 |
| 4.3 Zmienne inżynieryjne | 23 |

## Informacje o ogniwie baterii

| 5.1 Wymiana baterii      | 26 |
|--------------------------|----|
| 5.2 Specyfikacja baterii | 26 |

## Wprowadzenie

W celu zaspokojenia rosnącego zapotrzebowania na wysoką sprawność oraz uzupełnienia opracowania skutecznych systemów grzewczych Reznor ulepszył zakres swoich sterowników 'SmartCom'.

Z nowym większym podświetlanym na czarno ekranem oraz łatwiejszą obsługą intuicyjnego programowania, SmartCom<sup>3</sup> zapewnia energooszczedność niewielkich dla pojedynczych instalacji grzewczych poprzez

## Specyfikacje techniczne.

### 1.1 Środowisko operacyjne

- Zakres temperatur działania: 0°C do 40°C
- Zakres wilgotności działania: 0 do 90% RH.
- Klasa ochrony IP: IP30
- Stopień zanieczyszczenia: II środowisko •
- Konstrukcja bezpieczeństwa: klasa II
- Zasilanie sieci: 230Vac nominalne, 200Vac do 253Vac rzeczywiste, 50Hz.
- Bezpiecznik na płycie zasilania: 1AT
- Znamionowe napiecie udarowe: 2500V

### 1.2 Specyfikacje funkcjonalne

- Obsługa oprogramowaniem Klasy A i akcją Typu 2. Wersja 2a
- Zasilanie sieci do obwodu elektronicznego jest chronione bezpiecznikiem opóźniającym.
- Wejście awarii płomienia: 230Vac nominalne, 200Vac do 253Vac rzeczywiste, 50Hz. Obecność napięcia wskazuje awarię płomienia.
- Wyjście przekaźnika resetu palnika jest typu Live lub Neutral i jest wybierane przez łącznik wtykowy (tylko Live - wersja SC3 FM).
- Wyjścia zdalnego wyłączenia bez-woltowego będa 24Vdc/5mA
- Wbudowany czujnik temperatury pokojowej ma zakres pomiaru od 0° C do 30° C z rozdzielczością 0.2° C.
- Odczyty czujnika temperatury mogą być wyrównane, aby uwzględnić błędy wskutek tolerancji czujnika i jego lokalizacji. NB: Odczyty ochrony przed mrozem również są wyrównywane.

Wbudowany i zdalny czujnik temperatury pokojowej.

| Zakres pomiaru:                           | 0 – 30° C.  |
|-------------------------------------------|-------------|
| Rozdzielczość:                            | 0.2° C.     |
| Nieskrócona dokładność nad<br>zakresem:   | +/- 1.4º C. |
| Dokładność nad zakresem<br>z wyrównaniem: | +/- 0.6° C. |

O ile nie jest zapewniona dobra wentylacja, ciepło generowane w sterowniku może spowodować, że wbudowany czujnik odczyta wyższe temperatury. 3 duże wielostrefowe aplikacje wymagajace scentralizowanego sterowania. Niniejsza instrukcja obsługi podaje proste wskazówki krok po kroku zarówno dla użytkownika końcowego jak i inżyniera rozruchu.

TTo sterowanie musi być zamontowane th zgodnie aktualnymi Przepisami Z Elektrycznymi IEE i powinno zawierać pełne środki rozłączenia i bezpieczniki odpowiednie dla podłaczonych obciążeń.

Zdalny czujnik temperatury przewodu.

| Zakres pomiaru:          | 10 – 60° C. |
|--------------------------|-------------|
| Rozdzielczość:           | 0.2° C.     |
| Dokładność nad zakresem: | +/- 3.0° C. |

### 1.3 Specyfikacje elektryczne SC3 FM.

| Reset palnika, Dane<br>znamionowe przekaźnika<br>Ciepła i Wentylacji 1: | 7A/240Vac oporowe<br>2A/240Vac indukcyjne |
|-------------------------------------------------------------------------|-------------------------------------------|
| Pobór mocy:                                                             | 2.5W                                      |

### 1.4 Specyfikacje elektryczne SC3 SZ

| Reset palnika, Dane<br>znamionowe przekaźnika<br>Ciepła i Czasu: | 7A/240Vac oporowe<br>2A/240Vac indukcyjne                                        |
|------------------------------------------------------------------|----------------------------------------------------------------------------------|
| Dane znamionowe<br>przekaźnika 550W<br>Wentylacji 1:             | 10A/240Vac oporowe<br>3A/240Vac indukcyjne,<br>(550W silnik<br>jednofazowy, max) |
| Pobór mocy:                                                      | 2.5W                                                                             |

### 1.5 Specyfikacje elektryczne SC3 MZ

| Wszystkie przekaźniki<br>oprócz Wentylacji 1,<br>dane znamionowe: | 10A/240Vac oporowe<br>2A/240Vac indukcyjne                                                                                            |
|-------------------------------------------------------------------|----------------------------------------------------------------------------------------------------|
| Dane znamionowe<br>przekaźnika<br>Wentylacji 1                    | 10A/240Vac oporowe<br>3A/240Vac indukcyjne,<br>(550W silnik<br>jednofazowy, max)                                                      |
| Pobór mocy:                                                       | 5W                                                                                                    |
| Okablowanie<br>komunikacji:                                       | 5W Ekranowana skrętka<br>dwużyłowa konfiguracja<br>układu łańcuchowego.<br>Zalecany Belden 9841<br>(lub ekwiw.)<br>Max długość = 500m |
| Sygnały 0 – 10V                                                   | Impedancja wyjścia =<br>500 Ohm.<br>Max wydajność dysku<br>bieżącego = 5mA                                                            |

Zasilanie energią jest izolowane SELV, dlatego też okablowanie niskonapięciowe do sterowania nie musi być znamionowane do poziomu sieci.

#### Instrukcje instalacyjne. 2

## 2.1 Montaż Zespołu Sterowania

Obudowa składa się z dwóch częściowych profili plastikowych połączonych razem czterema śrubami.

- Wyjmij śruby.
- Ostrożnie podnieś pokrywę i wyjmij kabel taśmowy z zespołu zasilania PCB umieszczonego w dolnej części obudowy.
- Wzornik wiertniczy ma na celu umożliwienie bezpiecznego przymocowania zespołu sterownika do stałej powierzchni.
- Zaleca się, aby montować • sterownik na wysokości nie mniejszej niż 1.5m powyżej poziomu podłogi.
- Pokrywa z wyświetlaczem i podłączeniem kabla taśmowego może być obracana o 180° umożliwiając w ten sposób ustawienie sterownika z wejściem kabla na dole lub na górze w zależności od prowadzenia kabla.
- Nie należy montować sterownika na • nadmiernie ciepłej lub zimnej powierzchni lub tam, gdzie może mieć na niego wpływ bezpośrednie światło słoneczne lub inne źródła ciepła/zimna.
- Powierzchnia montowania powinna być • nieprzewodząca lub podłączona do uziemienia oraz powinna uniemożliwić dostęp do tylnej części sterowania.

Uwaga: Zalecana minimalna wysokość montowania dotyczy tylko sytuacji, kiedy użyty został czujnik wewnętrzny.

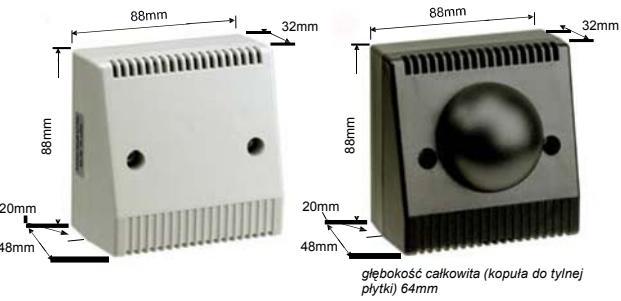

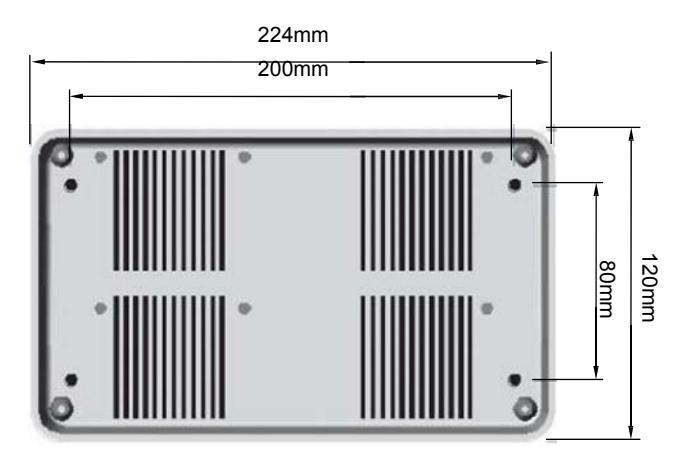

Szczegóły wymiarowe

Uwaga: kiedy urządzenie jest stosowane w środowisku zakurzonym/zanieczyszczonym koniecznym może być umieszczenie panelu SmartCom w obudowie (lub umieszczenie panelu zdalnie) i zastosowanie czujnika temperatury zewnętrznej.

#### 2.2 Specyfikacje ogólnego okablowania

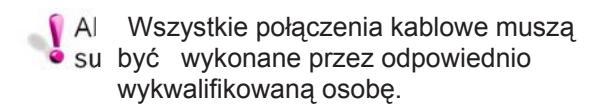

Przy wykonywaniu podłączeń do zacisków śrubowych, proszę upewnić się, że nie zostało usunięte więcej niż 6mm izolacji oraz że nie uciekła żadna żyła kabla.

Proszę odnieść się do poniższych schematów połączeń i przestrzegać uwag podanych na dole każdej strony dotyczących typu i długości kabla.

Kompletne ulotki z instrukcjami okablowania instalacji są dostarczone, aby zadowolić indywidualne aplikacje grzewcze, mogą być również pobrane z naszej strony internetowej www.reznor.eu.

Ważne jest, aby przeczytać zarówno instrukcje produktu jak i instrukcje sterowania, aby zapewnić satysfakcjonującą obsługę.

Nieprzestrzeganie tych wskazówek może doprowadzić do interferencji elektrycznej lub niezadawalającego działania.

## 2.3 PODŁĄCZENIA OKABLOWANIA SC3FM

Ostrzeżenie Całe zewnętrzne okablowanie MUSI być zgodne z obowiązującymi przepisami elektrycznymi IEE.

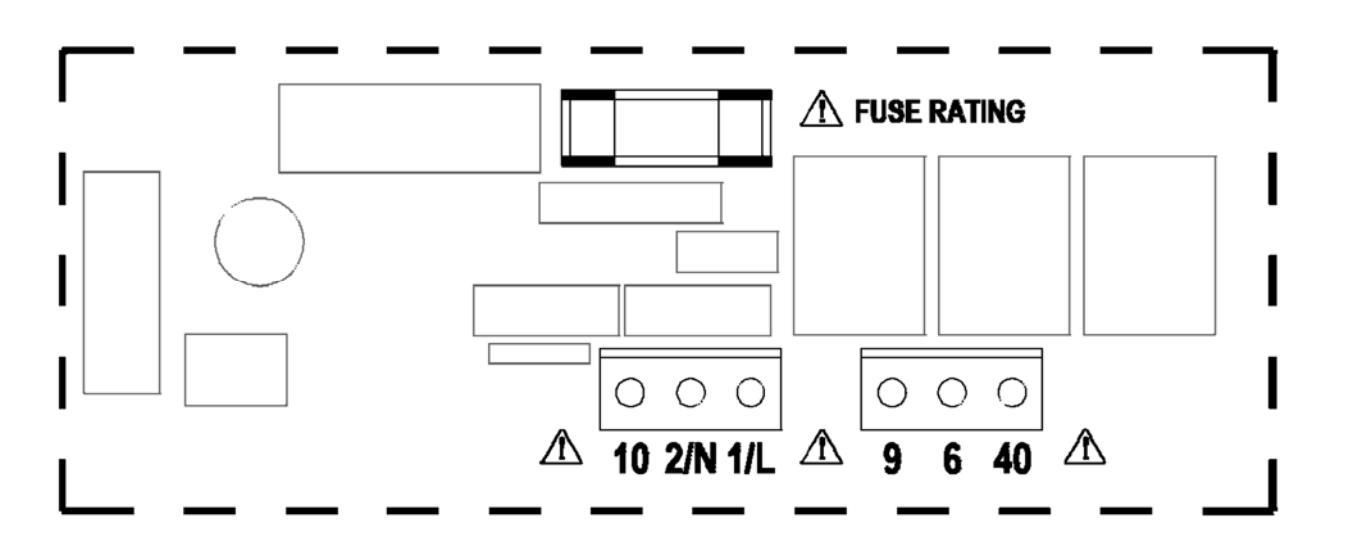

| Zacisk nr | Podłączenie                                              | Wydajność mm² |
|-----------|----------------------------------------------------------|---------------|
| 10        | Wejście awarii płomienia (230V)                          | 2.5           |
| 2/N       | Wejście zasilania Neutral                                | 2.5           |
| 1/L       | Wejście zasilania Live                                   | 2.5           |
| 9         | Wyjście resetu palnika                                   | 2.5           |
| 6         | Wyjście przekaźnika Ciepła 1 (1 etap)                    | 2.5           |
| 40        | Wyjście przekaźnika Wentylacji 1 (550W/dolny wentylator) | 2.5           |

#### 2.4 PODŁĄCZENIA OKABLOWANIA SC3SZ

Ostrzeżenie

Całe zewnętrzne okablowanie MUSI być zgodne z obowiązującymi przepisami elektrycznymi IEE.

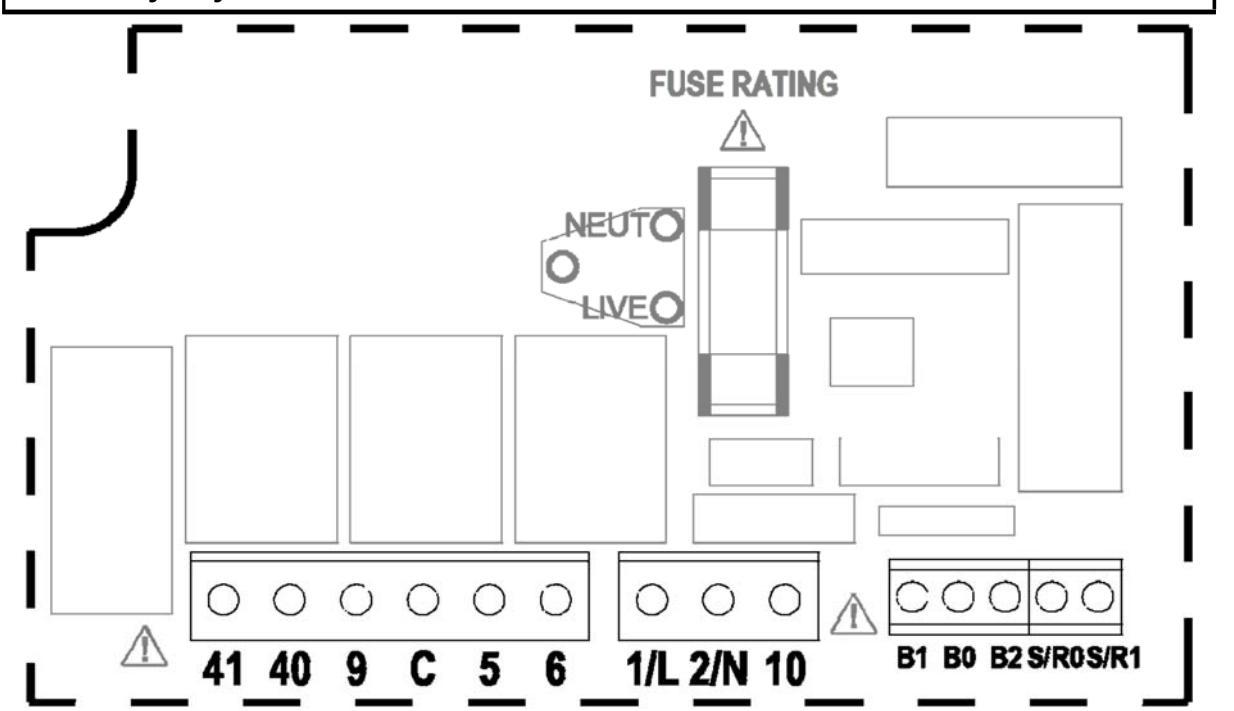

| Zacisk nr | Podłączenie                                              | Wydajność mm² |
|-----------|----------------------------------------------------------|---------------|
| 41        | Wejście przekaźnika Wentylacji 1 (550W/dolny wentylator) | 2.5           |
| 40        | Wyjście przekaźnika Wentylacji 1 (550W/dolny wentylator) | 2.5           |
| 9         | Wyjście resetu palnika                                   | 2.5           |
| С         | Wejście awarii płomienia (bez-woltowe)                   | 2.5           |
| 5         | Wyjście przekaźnika czasowego                            | 2.5           |
| 6         | Wyjście przekaźnika Ciepła 1 (1 etap)                    | 2.5           |
| 1/L       | Wejście zasilania Live                                   | 2.5           |
| 2/N       | Wejście zasilania Neutral                                | 2.5           |
| 10        | Wejście awarii płomienia (230V)                          | 2.5           |
| B1        | Wejście zdalnego włączenia (np sygnał czasowy BMS)       | 1.5           |
| B0        | Zdalny przewód wspólny (np wyjście do BMS/blokada)       | 1.5           |
| B2        | Wejście zdalnego wyłączenia (np blokada drzwi)           | 1.5           |
| S/R0      | Zdalny czujnik temperatury pokojowej                     | 1.5           |
| S/R1      | Zdalny czujnik temperatury pokojowej                     | 1.5           |

Blok zacisków ma umożliwić zbiorcze podłączenia do B0/B2 jak wyszczególniono w podłączeniach okablowania produktu.

Wejścia zdalnego wyłączania należy podłączyć kablem sieci\* 6A o maksymalnej długości 100m. Optymalny zdalny czujnik temperatury może być umieszczony w odległości aż do 100m (maksimum) od jednostki sterowania, wykorzystując ekranowany kabel sieciowy\* 6A. Podłączyć ekran do zacisku B0.

Całe okablowanie czujnika i sygnału powinno być trzymane z dala od okablowania sieci, aby zminimalizować pobór hałasu.

\*Zasilanie energią nie jest izolowane, dlatego też całe okablowanie do sterowania musi być znamionowane do sieci.

#### 2.5 PODŁĄCZENIA OKABLOWANIA SC3MZ

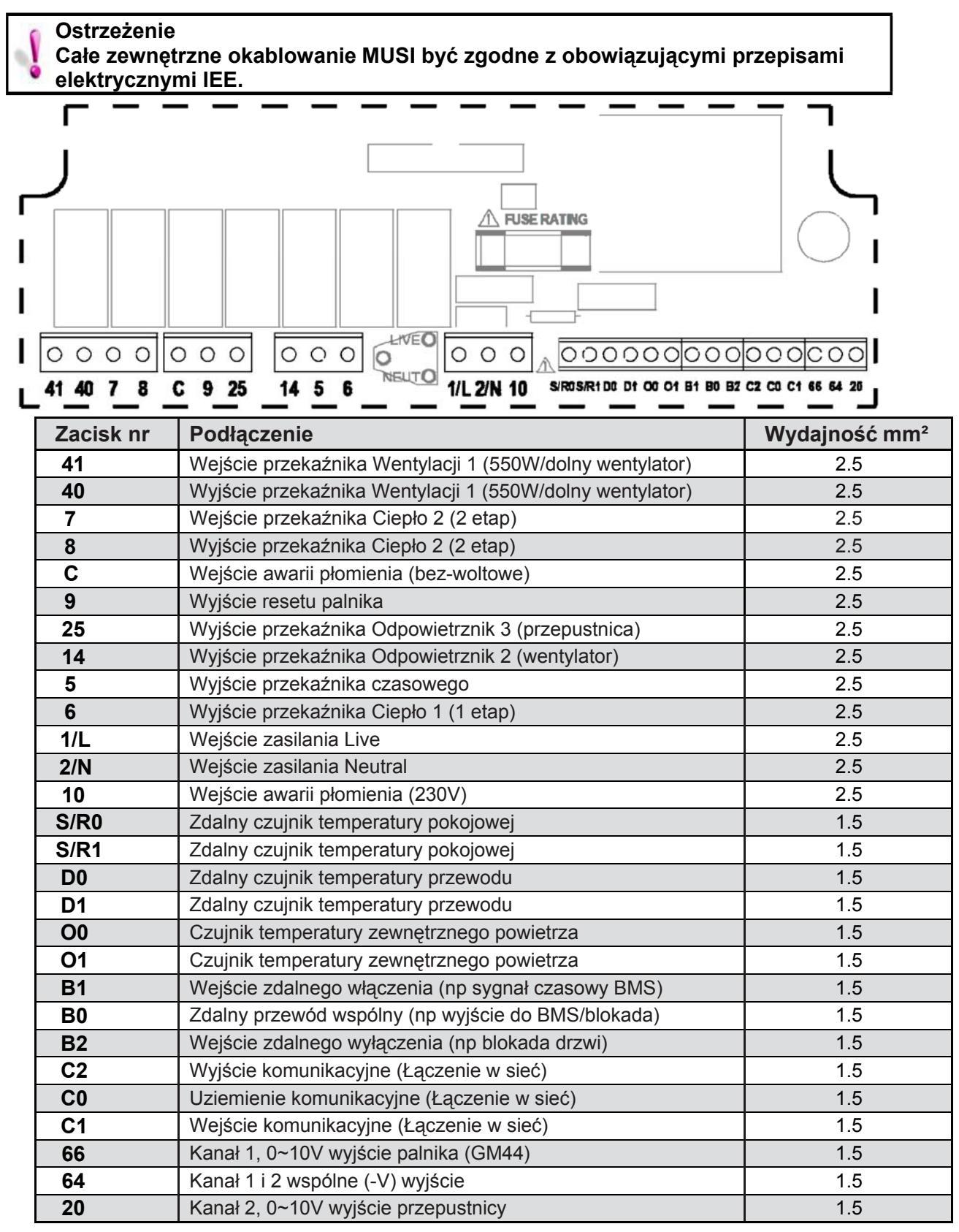

Blok zacisków ma umożliwić zbiorcze podłączenia do B0/B2 jak wyszczególniono w podłączeniach okablowania produktu. Wyjścia 0-10V i wejścia zdalnego wyłączania należy podłączyć kablem 0.75mm² o maksymalnej długości 100m. Zdalny czujnik temperatury może być umieszczony w odległości aż do 100m (maksimum) od jednostki sterowania, wykorzystując ekranowany kabel 0.75mm² aby ulepszyć tłumienie hałasu. Podłączyć ekran do zacisku B0. Komunikacja master-slave odbywa się przez ekranowaną skrętkę dwużyłową, RS 485 kompatybilną, taką jak Belden 9841 (lub ekwiwalent). Maksymalna długość całego systemu wynosi 500m. Podłączyć ekrany do B0 i C0. Całe okablowanie czujnika i sygnału powinno być trzymane oddzielnie od okablowania sieci, aby zminimalizować pobór hałasu.

#### Instrukcje obsługi. 3

### 3.1 Domyślne ustawienia fabryczne

Dla szybkiej instalacji i łatwej pierwszej obsługi, SmartCom<sup>3</sup> jest dostarczany z fabryki z zaprogramowanymi wstępnie ustawieniami domyślnymi.

Są to:

On / Temperatura dnia 18°C Off / Temperatura nocy 5°C ON [Włącz] czas 08:00 Pn do Pt

## 3.2 Przyciski

OFF [Wyłącz] czas 16:30 Pn do Pt (brak dalszych czasów ON/OFF ustawionych lub weekendów) Tryb programu Auto Ciepłe powietrze\* Typ sterowania Typ czujnika Wewnętrzny\* Korekcja nocna On\* [włączona] Ochrona przed mrozem On\* [włączona] Łączenie w sieć Off\* [wyłączona] Ochrona pinu Off\* [wyłaczona] \* może być zmieniona w ustawieniach inżynieryjnych, jeśli wymagane.

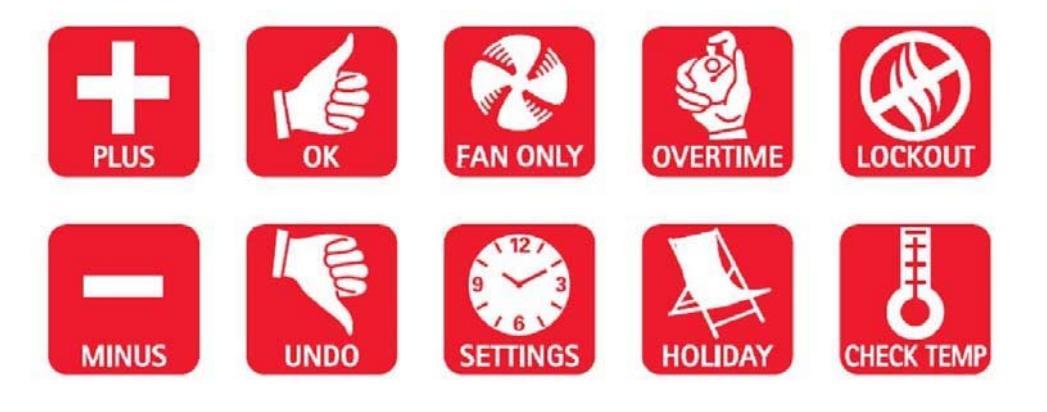

Dziesięć przycisków z następującymi funkcjami:

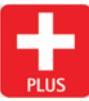

Nacisnąć przycisk+, aby zwiększyć wartość.

MINUS Nacisnąć przycisk-, aby zmniejszyć wartość.

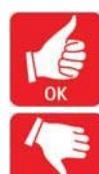

Nacisnąć przycisk OK, aby zaakceptować wartość i przejść się do następnego obrazu.

Nacisnąć, aby skasować tryb overtime, wentylacji, exam\*, OFF i holiday lub skasować ustawienie, zachować ale poprzednie zmiany.

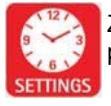

Zapoczątkowanie i przejście przez tryby programowania.

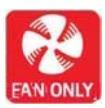

Naciśnięcie przycisku TYLKO FAN [wentylator] zmusi sterownik, aby uruchomił AN ONLY, przekaźnik Wentylacja 1 bez względu na temperaturę pokojową podczas gdy przekaźniki Ciepło są dezaktywowane. Naciśnięcie przycisku UNDO, w dowolnej chwili anuluje ta operację.

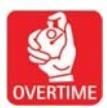

Naciśnięcie przycisku OVERTIME w okresie OFF bedzie inicjować lub rozszerzać działanie dzienne sterownika.

Naciśnięcie przycisku UNDO, w dowolnej chwili anuluje tą operację.

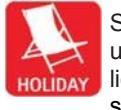

Sterownik może pracować trybie w urlopowym, z ochroną przed mrozem przez liczbę dni. Kiedy okres urlopowy wygaśnie, sterownik powróci do normalnego działania. Naciśnięcie przycisku UNDO, w dowolnej chwili anuluje tą operację.

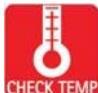

Naciśnięcie przycisku SPRAWDŹ TEMP bedzie wyświetlać czujnik temperatury (pokojowej) przy pierwszym naciśnięciu i ustawienie (programowanie) temperatury przy drugim naciśnięciu. Trzecie naciśnięcie wróci obraz do normalnego.

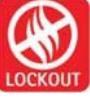

Naciśnięcie przycisku BLOKADA wyczyści blokadę awarii płomienia. W celu resetu blokady, nacisnąć i zwolnić przycisk BLOKADA. Po 10 sekundach sterownik powróci do normalnego działania. Ostrzeżenie blokady i LED będą widoczne na wyświetlaczu, jeśli sygnał awarii płomienia zostanie wyczyszczony u źródła.

#### Uwaga:

Jeśli nie będzie żadnego działania na klawiaturze w ciągu 60 sekund, bieżąca selekcja zostanie skasowana i obraz powróci do pokazania dnia i czasu oraz wcześniej ustawionego trybu działania.

\* Tryb exam [badania] Ogrzewania (EH) pojawi się tylko jeśli zostanie wybrany funkcjach W inżynieryjnych.

#### 3.3 Przycisk ustawień

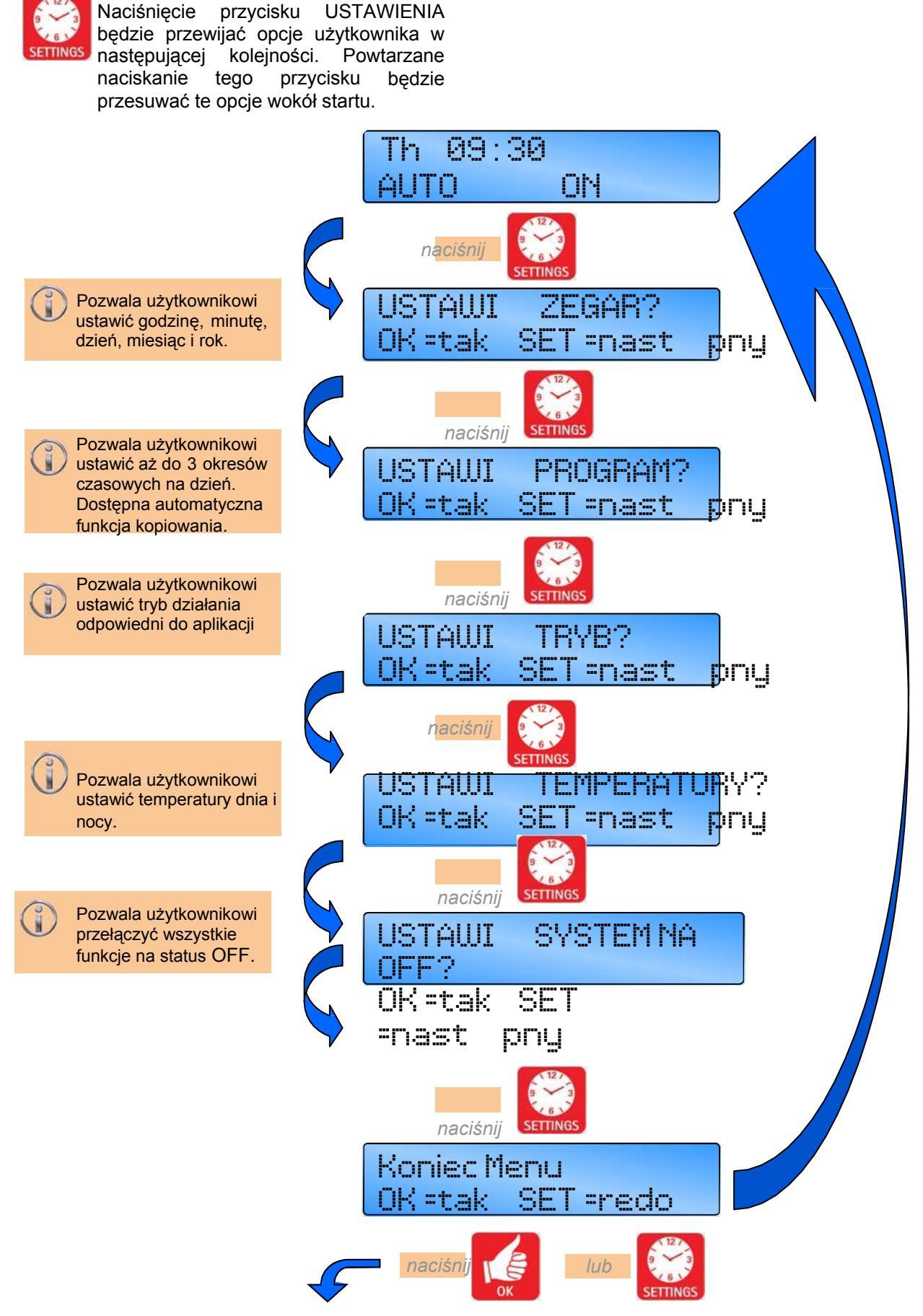

Th 09:30

| AUTO ON |  |
|---------|--|
|---------|--|

### 3.4 Ustawienie zegara

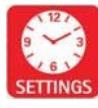

Nacisnąć przycisk USTAWIENIA aż pytanie USTAWIĆ ZEGAR? pojawi się na wyświetlaczu.

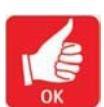

Nacisnąć przycisk OK, aby zmienić ten tryb użytkownika.

Wartość zmiany/potwierdzenia zacznie migać.

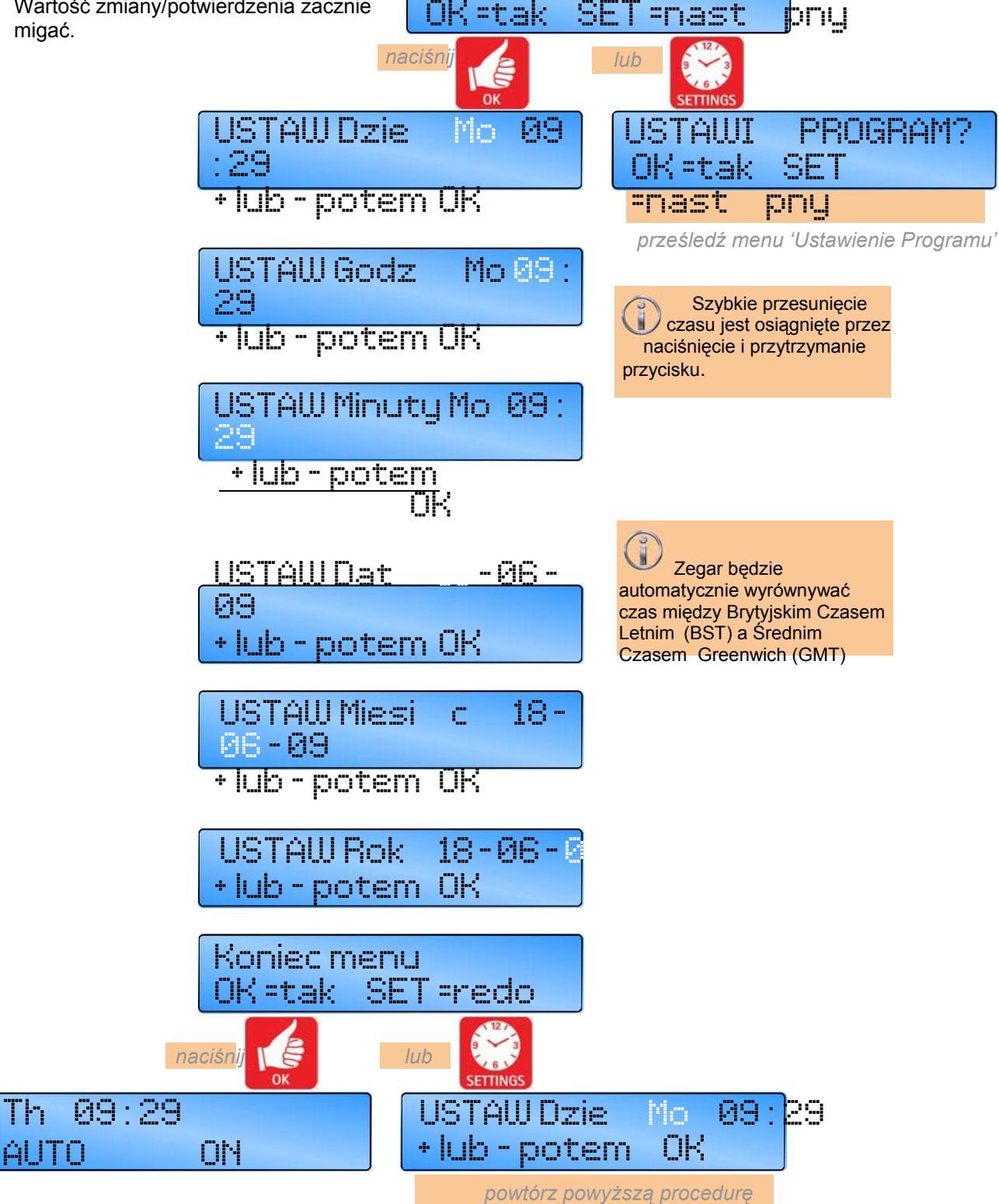

USTAUT

ZEGAR?

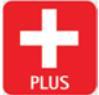

Użyć przycisku +, aby zwiększyć wartość.

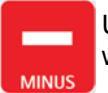

Użyć przycisku -, aby zmniejszyć wartość.

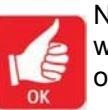

Nacisnąć przycisk OK, aby zaakceptować wartość i przejść się do następnego obrazu.

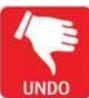

Nacisnąć przycisk UNDO, aby anulować ustawienie, ale zachować poprzednie zmiany.

## 3.5 Ustawienie Programów

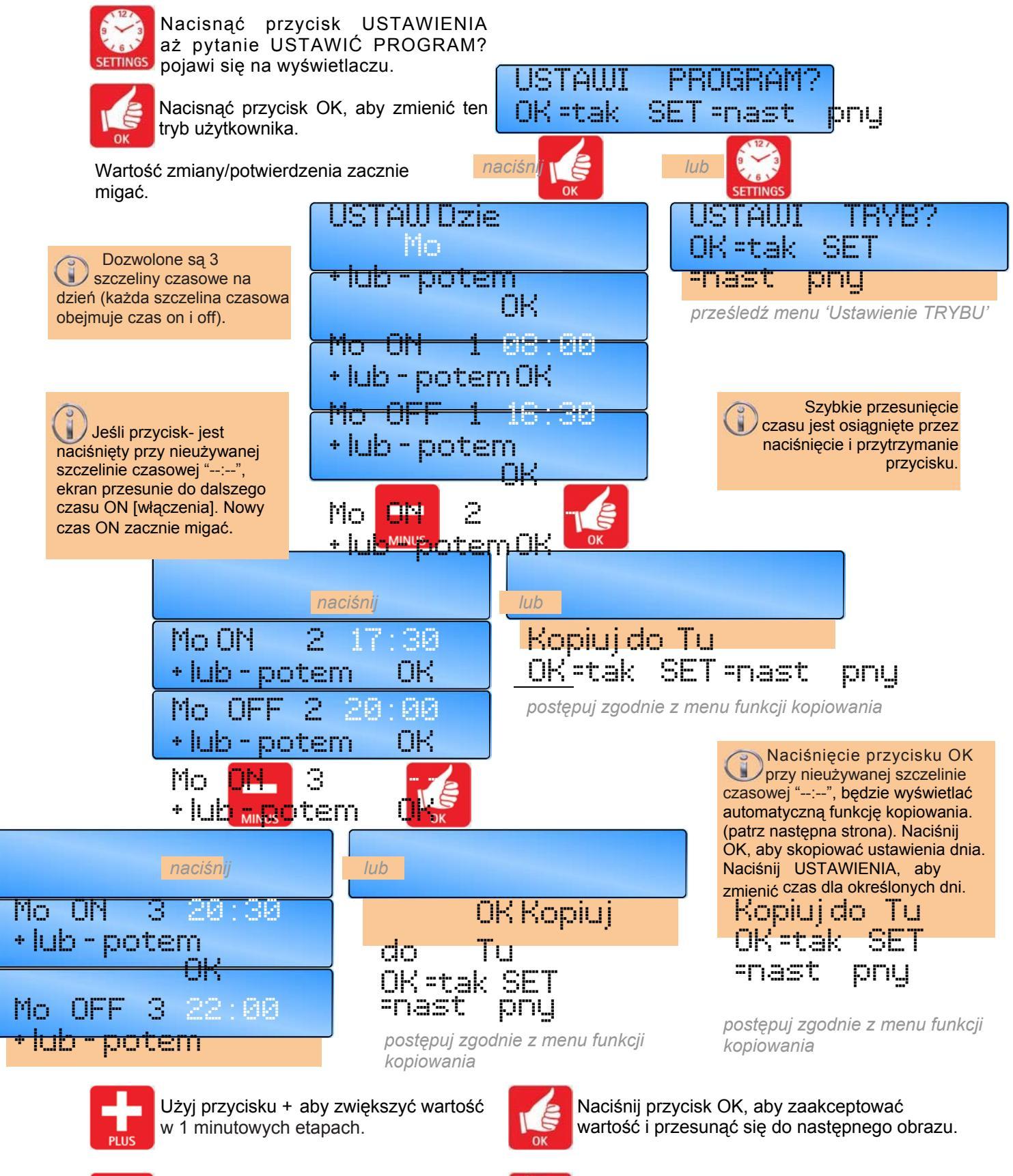

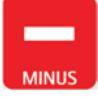

Użyj przycisku - aby zmniejszyć wartość w 1 minutowych etapach. UNDO

Naciśnij przycisk UNDO aby anulować ustawienia ale zachować poprzednie zmiany.

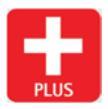

Użyj przycisku + aby zwiększyć wartość w 1 minutowych etapach.

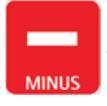

Użyj przycisku - aby zmniejszyć wartość w 1 minutowych etapach.

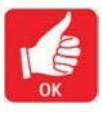

Naciśnij przycisk OK, aby zaakceptować wartość i przesunąć się do następnego obrazu.

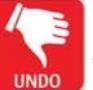

Naciśnij przycisk UNDO aby anulować ustawienia ale zachować poprzednie zmiany.

## Ustawienie Programu .....kont.

### 3.5.1 Funkcja kopiowania

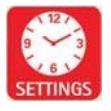

Nacisnąć przycisk USTAWIENIA aż USTAWIĆ pytanie PROGRAM? settings pojawi się na wyświetlaczu.

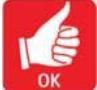

Nacisnąć przycisk OK, aby zmienić ten tryb użytkownika.

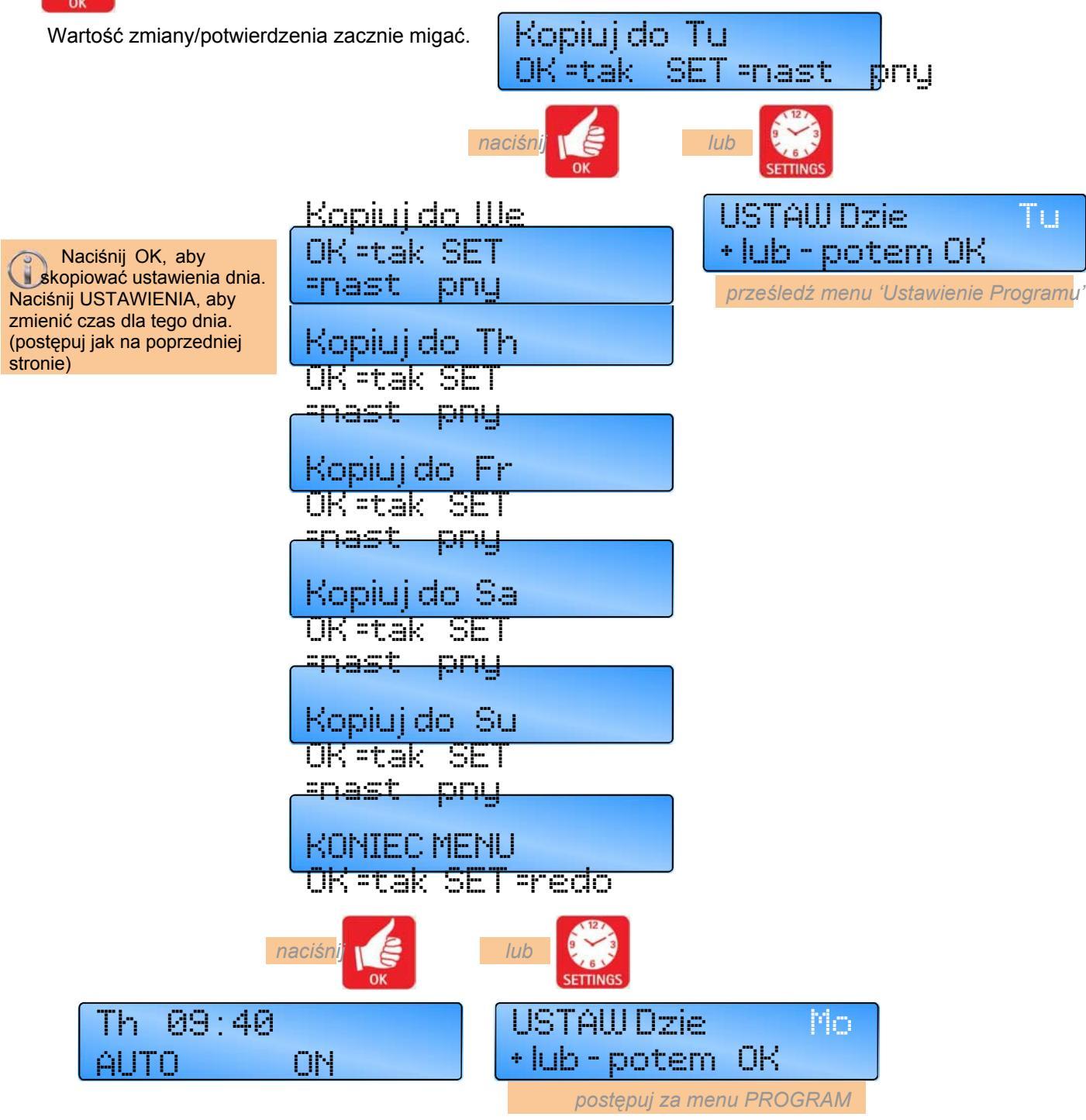

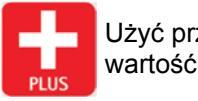

Użyć przycisku +, aby zwiększyć wartość.

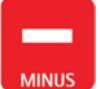

Użyć przycisku -, aby zmniejszyć wartość.

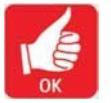

Nacisnąć przycisk OK, aby zaakceptować wartość i przejść się do następnego obrazu.

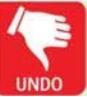

Nacisnąć przycisk UNDO, aby anulować ustawienie, ale zachować poprzednie zmiany.

### 3.6 Ustawienie Trybu

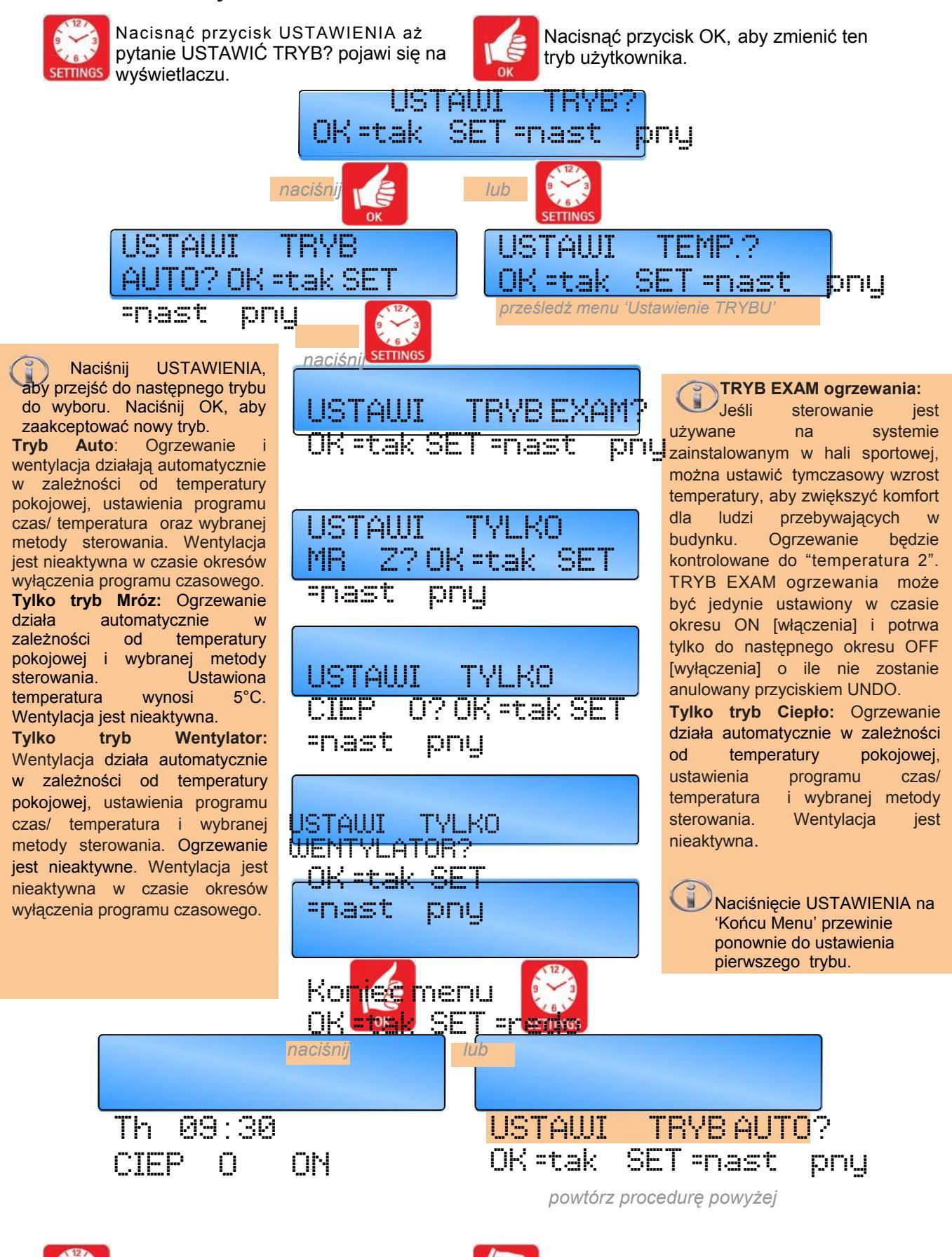

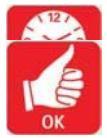

Użyć przycisku USTAW, aby przejść do następnego obrazu.

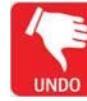

Nacisnąć przycisk OK, aby zaakceptować wartość i przejść się do następnego

obrazu.

Nacisnąć przycisk UNDO, aby anulować ustawienie, ale zachować poprzednie zmiany.

## 3.7 Ustawianie temperatur dziennych i nocnych

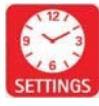

Nacisnąć przycisk USTAWIENIA aż pytanie USTAWIĆ TEMP? pojawi się na wyświetlaczu.

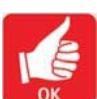

Nacisnąć przycisk OK, aby zmienić ten tryb użytkownika.

Wartość do zmiany/potwierdzenia zacznie migać.

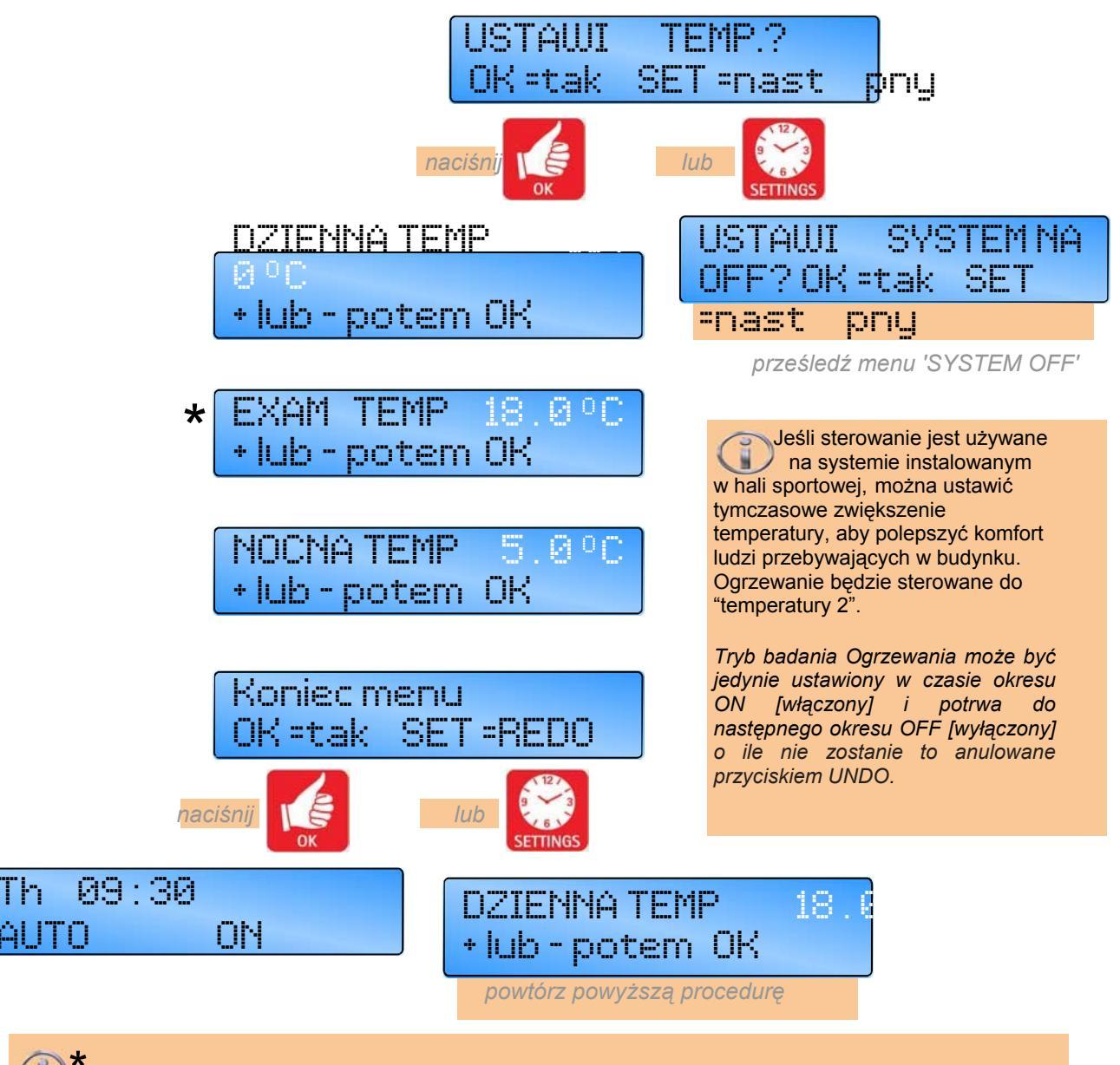

Uwaga: TRYB EXAM ogrzewania pojawi się tylko, jeśli zostanie wybrany w funkcjach inżynieryjnych.

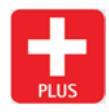

wartość.

۵I

Użyć przycisku +, aby zwiększyć wartość.

Użyć przycisku -, aby zmniejszyć

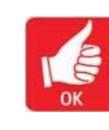

Nacisnąć przycisk OK, aby zaakceptować wartość i przejść się do następnego obrazu.

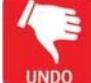

Nacisnąć przycisk UNDO, aby anulować ustawienie ale zachować poprzednie zmiany.

## 3.8 Ustawienie systemu OFF [wyłączenia]

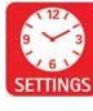

Nacisnąć przycisk USTAWIENIA aż pytanie USTAWIĆ SYSTEM OFF? pojawi się na wyświetlaczu.

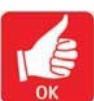

Nacisnąć przycisk OK, aby zmienić ten tryb użytkownika.

Wartość do zmiany/potwierdzenia zacznie migać.

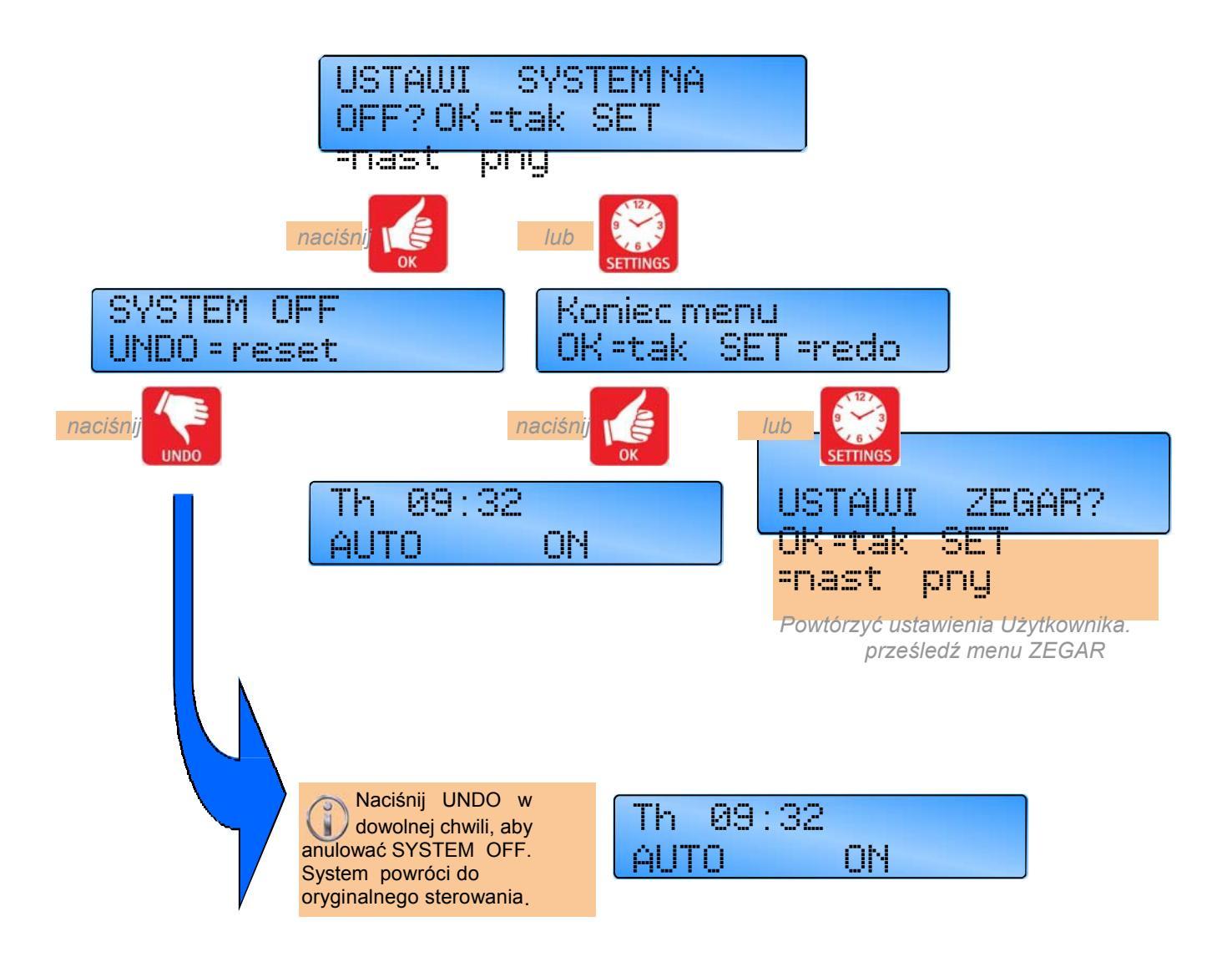

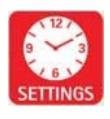

Użyć przycisku USTAW, aby przejść do następnego obrazu.

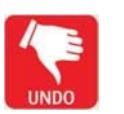

zaakceptować wartość i przejść się do następnego obrazu.

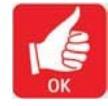

Nacisnąć przycisk OK, aby

Nacisnąć przycisk UNDO, aby anulować ustawienie i powrócić do oryginalnego sterowania.

### 3.9 Opcjonalne hasło (Ochrona pinu)

Aby chronić wprowadzone ustawienia, można wykorzystać hasłowanego kodu PIN. Ten unikalny 4 cyfrowy kod PIN będzie wymagany, aby zmienić ustawienia, które zostały zachowane i będzie chronić przed nieautoryzowaną zmianą ustawień.

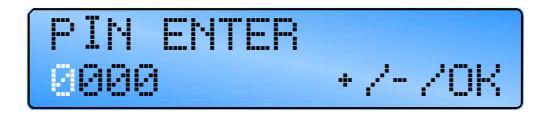

Ochrona PIN zacznie działać już 30 sekund po naciśnięciu ostatniego przycisku

## Skorzystaj z Ustawień Inżynieryjnych tej instrukcji, aby aktywować tę opcję.

Uwaga: Ochrona PIN nie jest inicjowana jako ustawienie domyślne.

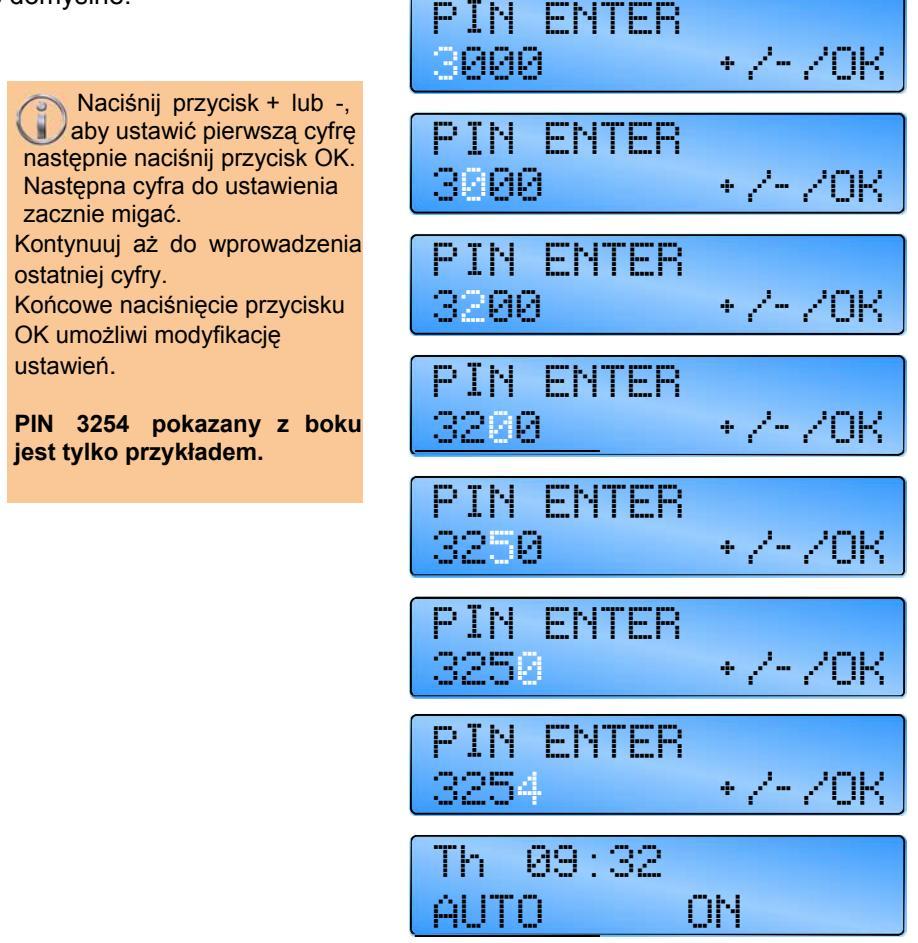

Jeśli zapomnisz kodu PIN istnieje kod Master PIN, który został ustawiony fabrycznie przez producenta. Ten kod Master PIN nadpisuje unikalny kod PIN i umożliwi ponowną zmianę kodu PIN. Proszę skontaktować się telefonicznie z producentem dla uzyskania kodu Master PIN.

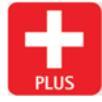

Użyć przycisku +, aby zwiększyć wartość.

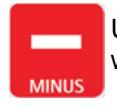

Użyć przycisku -, aby zmniejszyć wartość.

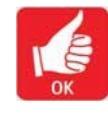

Nacisnąć przycisk OK, aby zaakceptować wartość i przejść się do następnego obrazu.

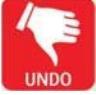

Nacisnąć przycisk UNDO, aby anulować ustawienie, ale zachować poprzednie zmiany.

#### 3.10 Sprawdzenie temperatury

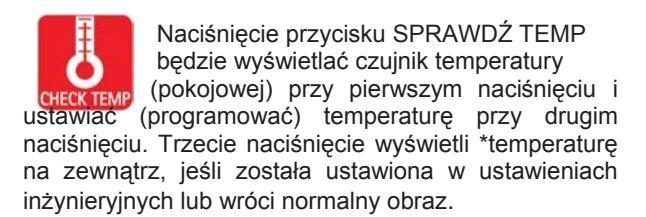

NB. Obraz na wyświetlaczu wróci do normalnego 10 sekund po drugim naciśnięciu, jeśli nie wybrano ponownie SPRAWDŹ TEMP.

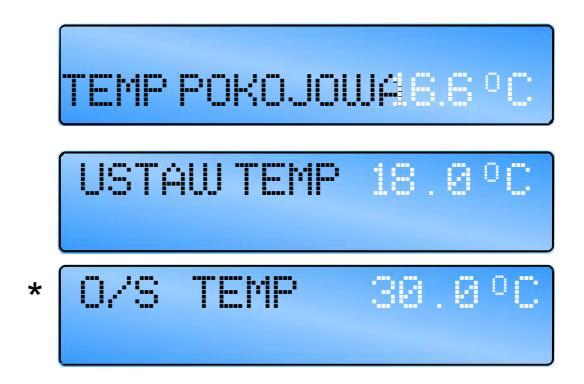

Wspólne naciśnięcie SPRAWDŹ TEMP i przycisku+ wyświetli temperaturę przewodu (jeśli jest w wyposażeniu). Obraz powróci do normalnego po 10 sekundach, jeśli nie zostanie anulowany przez UNDO.

#### 3.11 Ustawienie tymczasowego okresu urlopowego

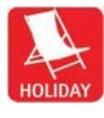

Sterownik może pracować w trybie Holiday [urlopowym], z ochrona przed mrozem przez kilka dni. Tryb Holiday ustawia się następujaco:

Nacisnać przycisk HOLIDAY. 'HOLIDAY' wyświetli się, a liczba dni zacznie migać.

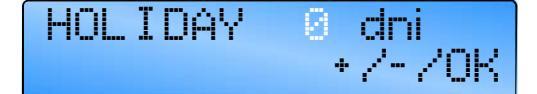

Nacisnąć przycisk + lub -, aby zwiększyć lub zmniejszyć liczbę dni urlopu. (Do przyjęcia są wartości od 00 do 31). Zera '00' wskazują, że żaden okres urlopowy nie został ustawiony

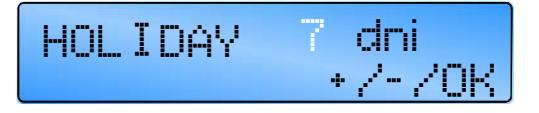

Nacisnąć przycisk OK, aby zaakceptować ustawienie urlopowe. 'HOLIDAY USTAWIONY' pokaże się na normalnym wyświetlaczu aż do rozpoczęcia okresu urlopowego.

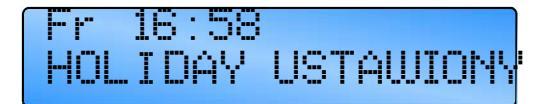

Okres urlopowy rozpocznie się o północy dnia od którego został ustawiony. Od tej pory na wyświetlaczu będzie pokazane słowo 'HOLIDAY' wraz z liczbą pozostałych dni. Kiedy okres urlopowy się zakończy, sterownik powróci do normalnego działania.

Naciśnięcie przycisku UNDO, w dowolnej chwili anuluje okres urlopowy.

#### 3.12 Ustawienie wydłużenia Overtime

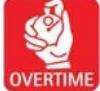

Naciśnięcie przycisku OVERTIME w okresie OFF zapoczątkuje lub wydłuży dzienną pracę overtime sterownika. Overtime jest aktywowany następująco:

Nacisnać przycisk OVERTIME. 'OVERTIME' wyświetli się oraz cyfry godzin i minut będą migać.

| OVERTIME | 88:88    |
|----------|----------|
|          | + /- /0K |

Nacisnąć przycisk + lub -, aby zwiększyć lub zmniejszyć wymaganą ilość czasu w 10 minutowych przyrostach. (Domyślnie akceptowalne są wartości pomiędzy 0 i 60 minut. Zakres może być wydłużony aż do 10 godzin w Funkcjach Inżynieryjnych).

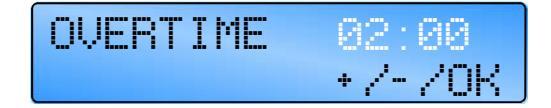

Naciśnij OK, aby zaakceptować ustawienie. Wyświetlacz pokaże pozostałe minuty Overtime. Kiedy okres Overtime wygaśnie, sterownik powróci do normalnego działania.

| OVERT  | IME   | 01:59 |
|--------|-------|-------|
| UNDO = | reset |       |

Naciśnięcie przycisku UNDO w dowolnej chwili anuluje tę operację.

#### 3.13 Ustawienie tymczasowego okresu wentylatora

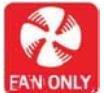

Naciśniecie przycisku TYLKO FAN zmusi sterownik do uruchomienia przekaźnika wentylacji Vent 1 bez względu na temperaturę pokojową, podczas gdy

przekaźniki Ciepło 1 i Ciepło 2 są nieaktywne oraz przekaźniki

Vent 2 i Vent 3 działają zgodnie z temperaturą pokojową. Okres TYLKO FAN jest aktywowany następująco:

Nacisnąć przycisk TYLKO FAN 'FAN ONLY' wyświetli się oraz cyfry godzin i minut będą migać.

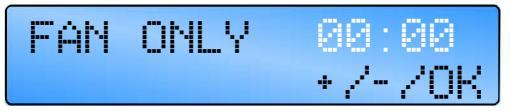

Naciśnij przyciski + lub -, aby zwiększyć lub zmniejszyć wymaganą ilość czasu w 10 minutowych przyrostach. (Domyślnie akceptowalne są wartości pomiędzy 0 i 60 minut. Zakres może być wydłużony aż do 10 godzin w Funkcjach Inżynieryjnych).

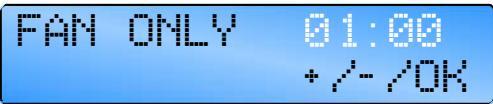

Naciśnij OK, aby zaakceptować ustawienie.

Wyświetlacz pokaże pozostałe minuty overtime. Kiedy okres overtime wygaśnie, sterownik powróci do normalnego działania.

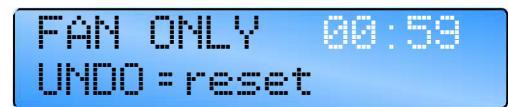

Naciśnięcie przycisku UNDO, w dowolnej chwili anuluje tą operację.

### 3.14 Wyświetlane komunikaty.

#### 3.14.1 Błąd blokady

Kiedy sterownik wykryje sygnał awarii płomienia, na ekranie wyświetli się BLOKADA a czerwona lampka LED będzie się świecić.

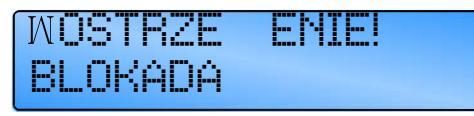

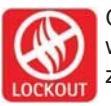

Ostrzeżenie o blokadzie i LED pozostaną na wyświetlaczu, jeśli sygnał awarii płomienia zostanie wyczyszczony u źródła.

W celu resetu blokady, naciśnij i zwolnij przycisk BLOKADA. Po 10 sekundach sterownik powróci do normalnego działania.

NB. Blokada nie będzie się wyświetlać przez pierwsze 45 sekund po wstępnym uruchomieniu palnika. Wyjścia wentylatora i ogrzewania będą normalnie funkcjonować pomimo stanu blokady.

#### 3.14.2 Okres sprawdzenia

Jeśli sterowanie jest używane na systemie zainstalowanym w hali sportowej, można ustawić tymczasowe zwiększenie temperatury, aby polepszyć komfort ludzi przebywających w budynku. Ekran pokaże obraz TRYBU EXAM [SPRAWDZENIA].

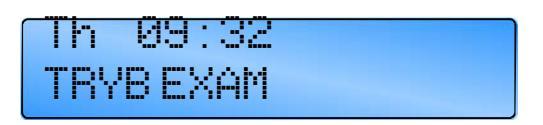

To ostrzeżenie pozostanie na wyświetlaczu dopóki następny czas nie zostanie włączony lub naciśnięty przycisk UNDO.

#### 3.14.3 Optymalny start i optymalny stop.

Ta cecha jest ustawiana fabrycznie. Jeśli nie jest wymagana, skorzystaj z Funkcji Inżynieryjnych. Optymalnym uruchomieniem jest energooszczędna cecha, która włącza system najpóźniej jak to możliwe

zapewniając, że pożądana temperatura zostanie osiągnięta w czasie ON [włączenia].

Kiedy sterownik jest optymalizowany, poniższe pojawi się na wyświetlaczu. Wentylacja pozostaje nieaktywna w czasie optymalnego okresu uruchomienia.

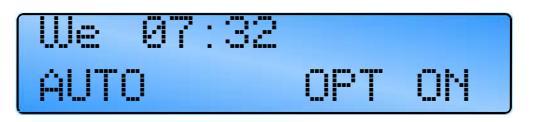

Bliżej końca okresu ogrzewania, sterownik może wyłączyć ogrzewanie wcześniej.

Optymalny okres zatrzymania jest obliczony i odnosi się do prędkości reakcji z budynku. Optymalny okres zatrzymania jest czynnikiem z informacji historycznej optymalnego uruchomienia i będzie ograniczony do maksymalnego okresu czasu ustawionego w Funkcjach Inżynieryjnych. Sterownik pozwoli tylko na spadek temperatury o około 2°C poniżej nastawy w czasie tego okresu. Wentylacja jest nieaktywna w czasie optymalnego okresu zatrzymania.

Kiedy sterownik jest optymalizowany, poniższe pojawi się na wyświetlaczu.

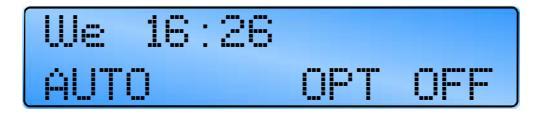

### 3.14.4 Godziny pracy

Sterownik posiada zaprogramowany limit godzinny palnika. Domyślnie jest do 1200 godzin ale może zostać ustawione w ramach kodów inżynieryjnych.

Gdy grzejnik osiągnie ten ustawiony limit, ekran pokaże GODZINY SERWISU na wyświetlaczu, aby wskazać, że potrzebny jest serwis.

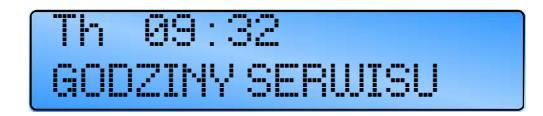

## 3.14.5 Sygnał awarii zewnętrznego czujnika

Jeśli czujnik zewnętrzny jest używany/ustawiony w ustawieniach inżynieryjnych ale czujnik jest otwartym obwodem, na wyświetlaczu pojawi się następujący błąd:

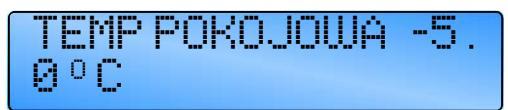

#### 3.14.6 Zewnętrzne dane wejściowe

Istnieją dwa zewnętrzne wejścia dla bezpośredniej kontroli trybu operacyjnego systemu.

Wejście ON zmusza sterownik do działania w trybie ON tak długo jak wejście jest aktywne (wyłącznik zamknięty). To może być użyte do nadpisu nad wyłącznikiem lub do kontroli BMS.

Uwaga: Jeśli sterownik ma być używany w systemie BMS to wszystkie czasy ON powinny być ustawione jako nieużywane, wówczas sterownik będzie domyślnie pracować przy OFF/temperaturze nocnej. System BMS może być wówczas aktywowany ON/dzień lub sterowanie temperaturą mrozu wykorzystując zewnętrzne dane wejściowe.

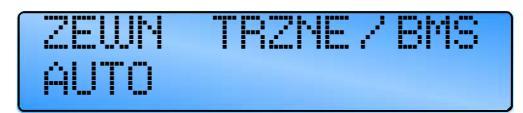

Wejście FROST [mróz] zmusza sterownik do działania w trybie mrozu tak długo jak wejście jest aktywne (wyłącznik zamknięty). To może być użyte jako wyłącznik urlopowy lub jako wyłącznik OFF lub jako blokada drzwi, aby wyłączyć ogrzewanie, kiedy drzwi są otwarte dla kontroli BMS.

TRZMEZ DRZUJI TYLKO MR 7

Dodatkowo do zdalnego wejścia Mróz można przydzielić w menu inżynieryjnym działanie jako wielofunkcyjne wejście alarmowe, wejście alarmu zablokowanego filtra lub wejście alarmu awarii przepływu ze stykami zamkniętymi dla stanu awarii, otwartymi dla dobrego stanu.

W trybie zablokowanego filtra sterowanie wyświetli następujące ostrzeżenie z czasem i działaniem kontynuowanym jako normalne.

<sup>IA</sup> OSTRZEŻENIE ZABLOKOWANY FILTR

NB. Sterownik będzie ignorować wejście przez pierwsze 30 sekund

W trybie awarii przepływu powietrza sterowanie wyświetli następujące ostrzeżenie z zawieszeniem działania ogrzewania aż do wykonania operacji resetu blokady.

OSTRZEŻENIE!

#### BLOKADA PRZEPŁYWU POWIETRZA

NB. Sterownik będzie ignorować wejście przez pierwsze 30 sekund.

Jako wielofunkcyjny alarm sterowanie wyświetli "ZDALNY OFF - SPRAWDŹ" i działanie ogrzewania zostanie zawieszone, aż awaria zostanie skorygowana.

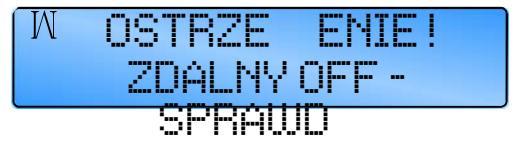

NB. Sterownik będzie ignorować wejście przez pierwsze 30 sekund

Dodatkowo w wielostrefowym systemie awaria przepływu powietrza na slave wyświetli się na Master jako blokada z numerem strefy, natomiast reset blokady może być osiągnięty albo lokalnie na zaatakowanym slave albo centralnie używając sterownika Master.

Jako alarm wielofunkcyjny wejście będzie skuteczne o każdym czasie, podczas gdy w trybach awarii przepływu powietrza oraz zablokowanego filtra, sterownik będzie ignorować wejście aż do 30s od uruchomienia albo przekaźnika ciepła albo czasu jak to zostało ustawione w menu inżynieryjnym.

W wielostrefowym systemie zewnętrzne dane wejściowe do sterownika Master będą mieć automatycznie zastosowanie do wszystkich stref, jednakże poszczególne strefy mogą zostać ustawione tak, aby ignorować sygnał MRÓZ od Master w menu inżynieryjnym. Zewnętrzne dane wejściowe do sterownika slave będą stosować się tylko do danej strefy.

## 3.14.6.1 Nadrzędny porządek pozycji sterowania.

Jeśli wejścia ON i MRÓZ są oba aktywne to wejście MRÓZ ma pierwszeństwo.

Tam, gdzie jest więcej niż jedno wejście lub ustawienie próbuje obsługiwać sterowanie, odpowiedź na wejścia będą w poniższym porządku pierwszeństwa:

- 1. Zdalne wejście Mróz
- 2. Overtime (działające z NORMALNY/TYLKO CIEPŁO/TYLKO WENTYLATOR)
- 3. Tryb Wentylatora
- 4. Holiday
- 5. Tryb Off
- 6. Tylko Mróz
- Wejście Zdalny On (BMS) (działające z NORMALNY/ TYLKO CIEPŁO/TYLKO WENTYLATOR)
- 8. Time program (działające z AUTO/ TYLKO CIEPŁO/TYLKO WENTYLATOR)

#### 3.15 Sterowniki sieciowe

W SmartCom<sup>3</sup> wersji MultiZone można połączyć razem az do 16 sterowników, aby stworzyć wielostrefową instalację grzewczą. To pozwala jednemu SmartCom3 (Master) komunikować się z innymi sterownikami (slaves). Wyświetlacz będzie wskazywać odpowiedni numer strefy.

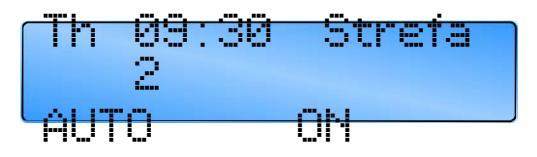

Sterowanie Master ma następujące możliwości:

- Uaktualnienie zegara na sterowniku Master • globalnie uaktualni sterowniki slave.
- Funkcje ustawienia programu i ustawienia temperatury na sterownikach slave mogą być dostępne ze sterownika Master.
- Temperatura pokojowa i temperatury ustawione na sterownikach slave mogą być widoczne ze sterownika Master.

- Przyciski TYLKO WENTYLATOR, HOLIDAY lub OVERTIME na sterowniku Master są używane dla całej sieci.
- Zewnętrzne dane wejściowe do Master mają zastosowanie do całej sieci.
- Blokady na sterownikach slave będą wyświetlane na sterowniku Master i mogą być następnie wyczyszczane na każdym indywidualnym sterowniku lub ze sterownika Master.

Poniższe funkcje nie mogą być programowane nad siecią i muszą być wykonane lokalnie na każdym sterowniku slave:

- Tryby, tj. TYLKO CIEPŁO, AUTO, etc.
- Funkcje inżynieryjne.

Odnieś się do Ustawień Inżynieryjnych tej instrukcji, aby aktywować tę opcję.

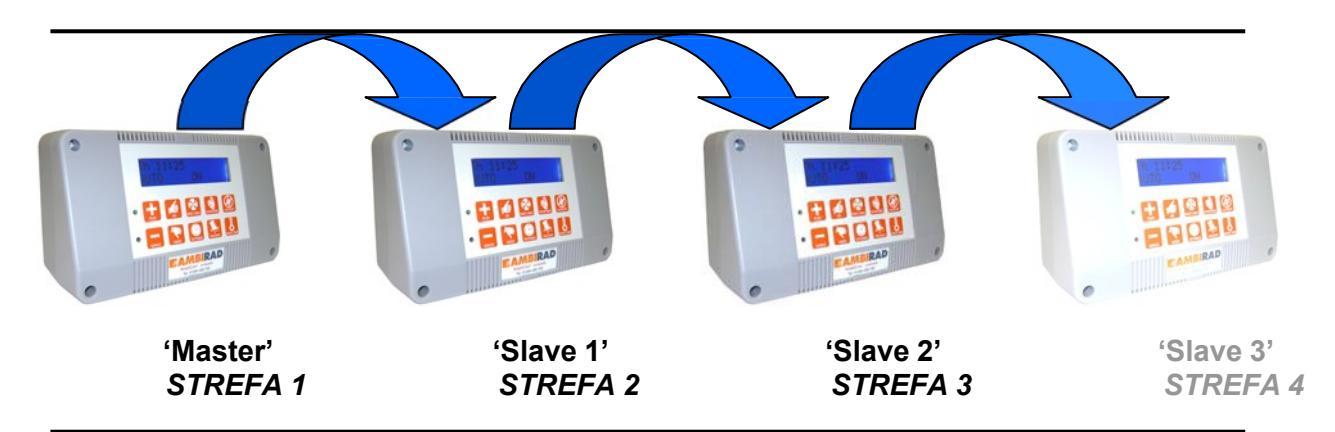

#### 3.15.1 Obsługiwanie Master

Kiedy obsługiwany jest sterownik Master na systemie wielo-strefowym, aby zmodyfikować program lub ustawić program/sprawdzić temperaturę, wyświetlacz pokaże 'USTAW Strefa' razem z migającym numerem strefy.

przycisk + lub - , aby wyświetlić Naciśnij odpowiednia strefę, która chcesz użyć.

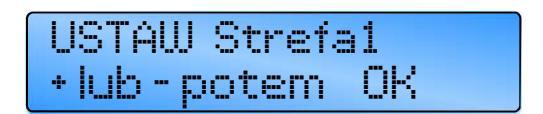

Naciśnij OK, aby zaakceptować. Program i temperatury moga teraz być ustawione dla tej strefy.

Jeśli w sieci wystąpi awaria lub ustawienie jest nieprawidłowe, komunikat błędu pojawi się i będzie migać na sterowniku Master pokazując (pierwszą) awarię odpowiedniej strefy.

Gdy błedy zostana naprawione, wyświetlacz zmieni obraz pokazując albo dalsze błędy albo ponownie ekran główny.

1 09:30 Strefa Τh COMMS\_ERR\_Strefa

Jeśli blokada wystapi w ramach strefy. Master wyświetli 'Blokada' i odpowiednią strefę w której wystąpiła awaria.

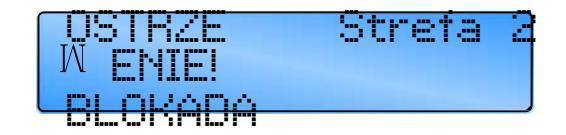

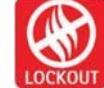

Aby zresetować blokadę, naciśnij przycisk BLOKADA albo na sterowniku Master albo n a Slave tej szczególnej strefy.

## 4 Ustawienia inżynieryjne.

## 4.1 Wprowadzenie

Funkcje inżynieryjne pozwalają zaprogramować różne zaawansowane parametry.

- Wszystkie funkcje sterowania mogą być opcjonalnie chronione kodem PIN.
- Naciśnięcie przycisku UNDO w czasie programowania spowoduje, że programowane ustawienie zostanie zmienione do swojej oryginalnej wartości.
- Naciśnięcie przycisku UNDO dwa razy, kolejno, w dowolnej chwili przy funkcjach

inżynieryjnych, spowoduje, że sterownik wyjdzie z funkcji inżynieryjnych i powróci do normalnego działania. Tylko pozycje potwierdzone przez OK zostaną zmienione.

- Jeśli nie zostanie podjęte żadne działanie na klawiaturze przez 60 sekund w funkcjach inżynieryjnych, sterownik wyjdzie z funkcji inżynieryjnych i powróci do normalnego działania. Tylko pozycje potwierdzone przez OK zostaną zmienione.
- Ustawienia inżynieryjne nie mogą być programowane przez link komunikacyjny, tylko na określonym sterowniku.

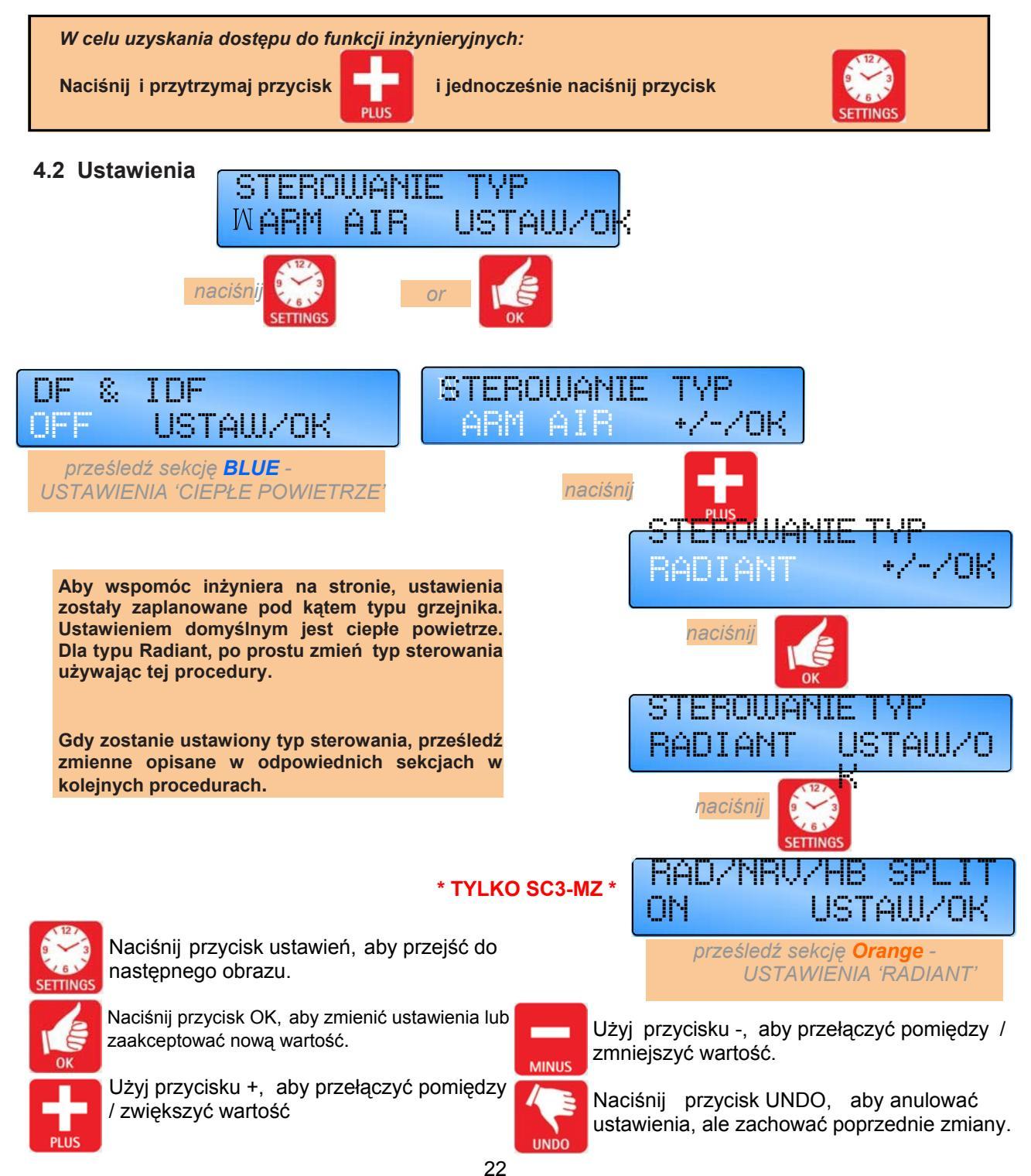

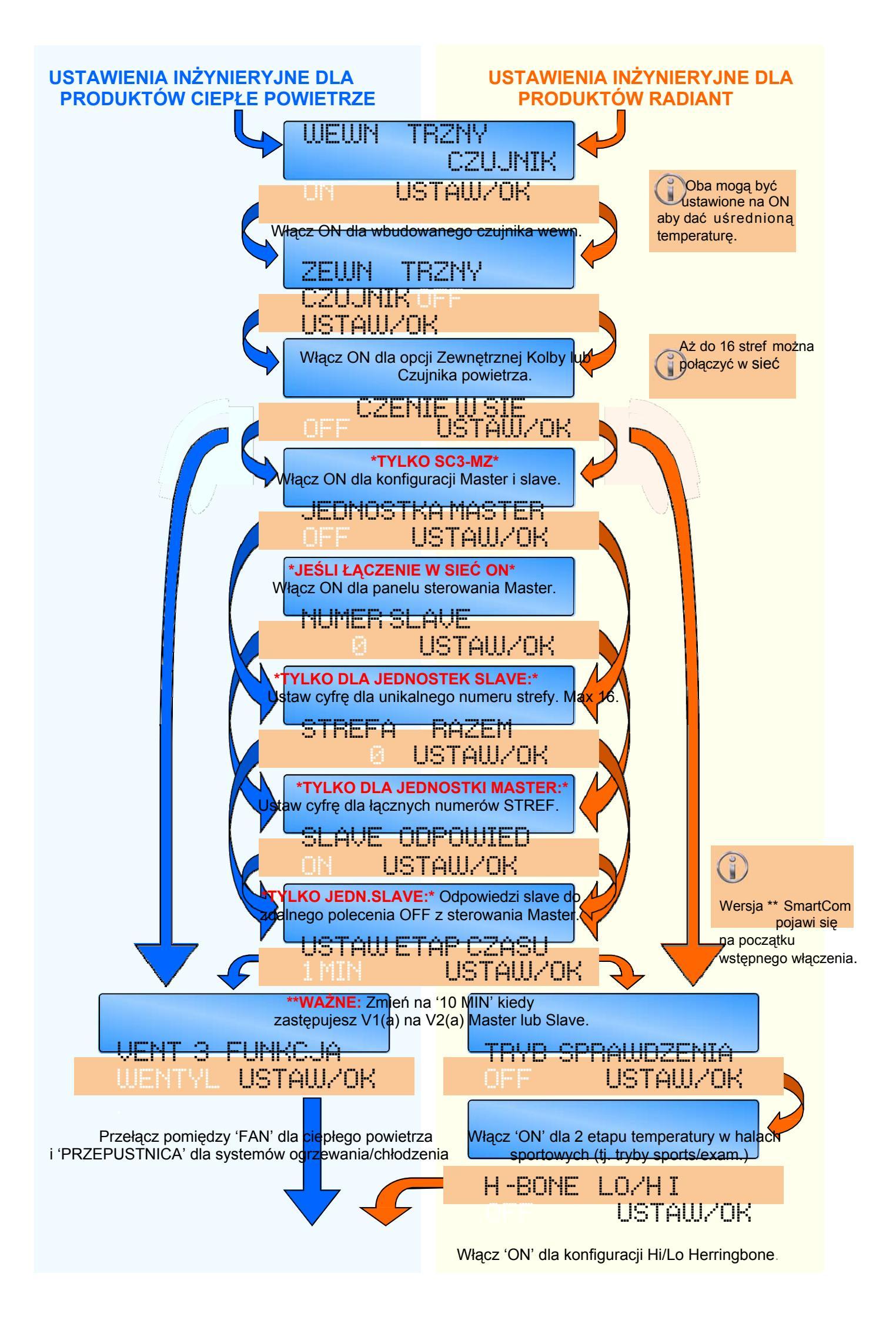

IDŹ DO POCZĄTKU NASJĘPNEJ STRONY

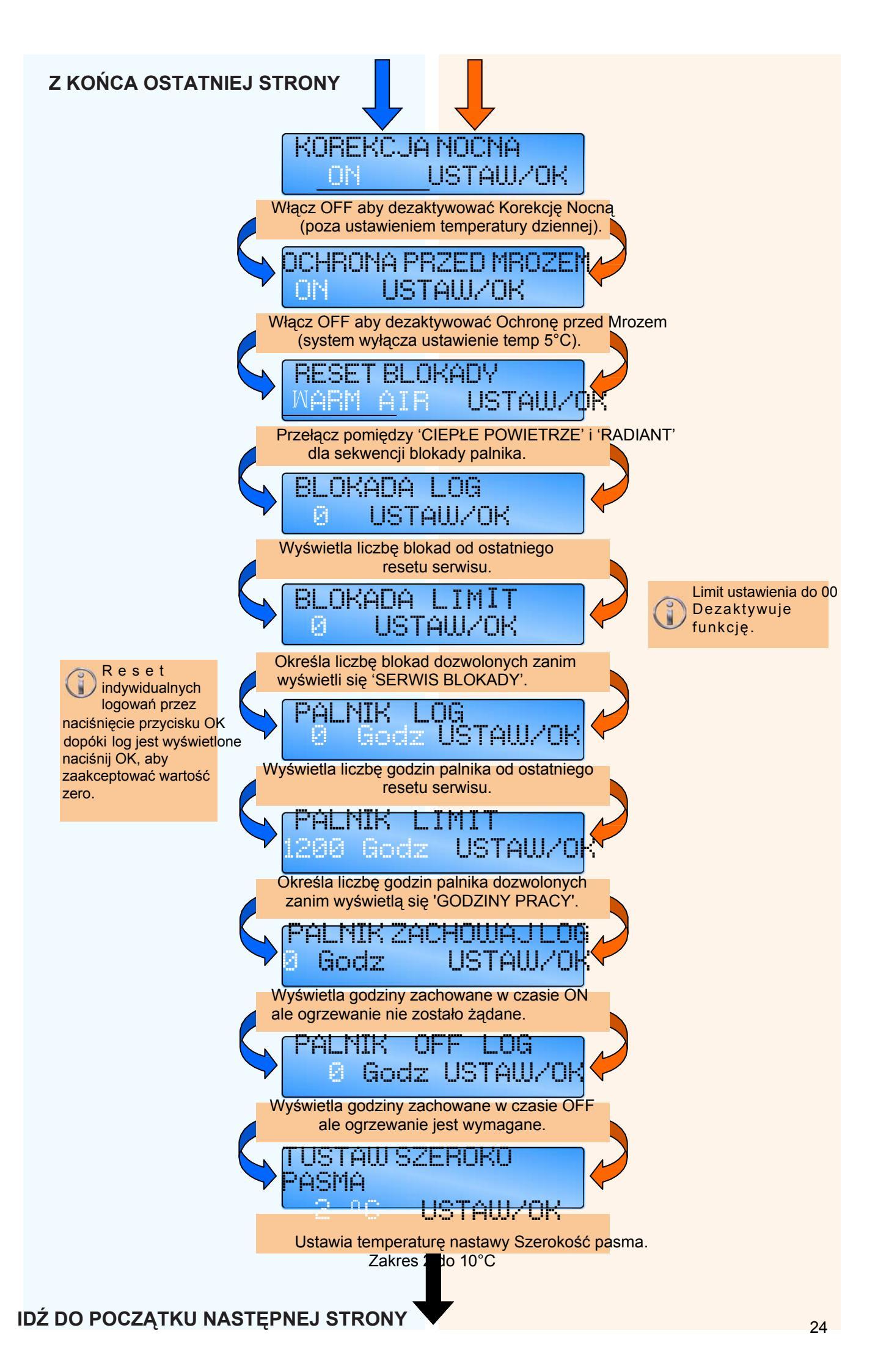

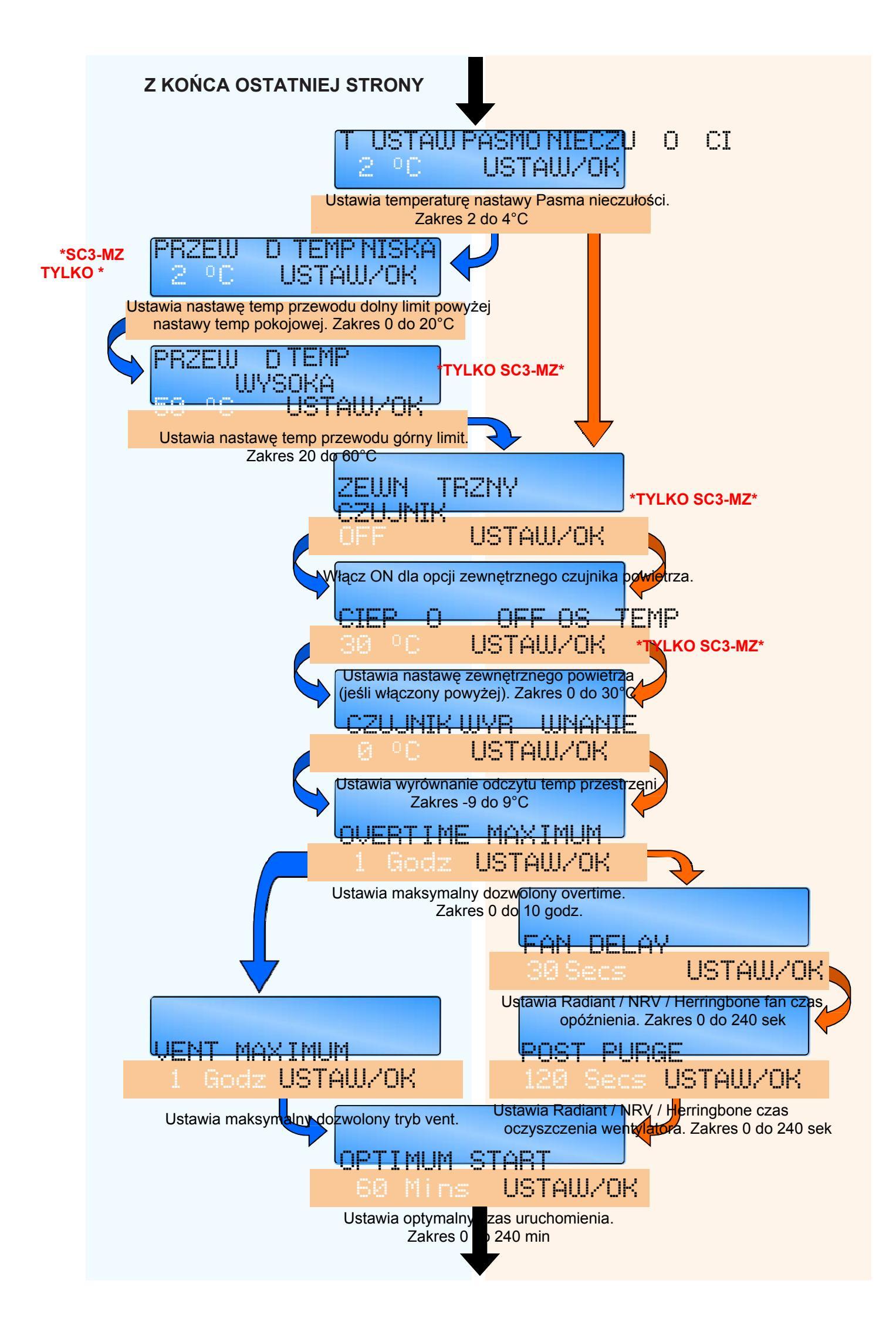

## 25 IDŹ DO POCZĄTKU NASTĘPNEJ STRONY

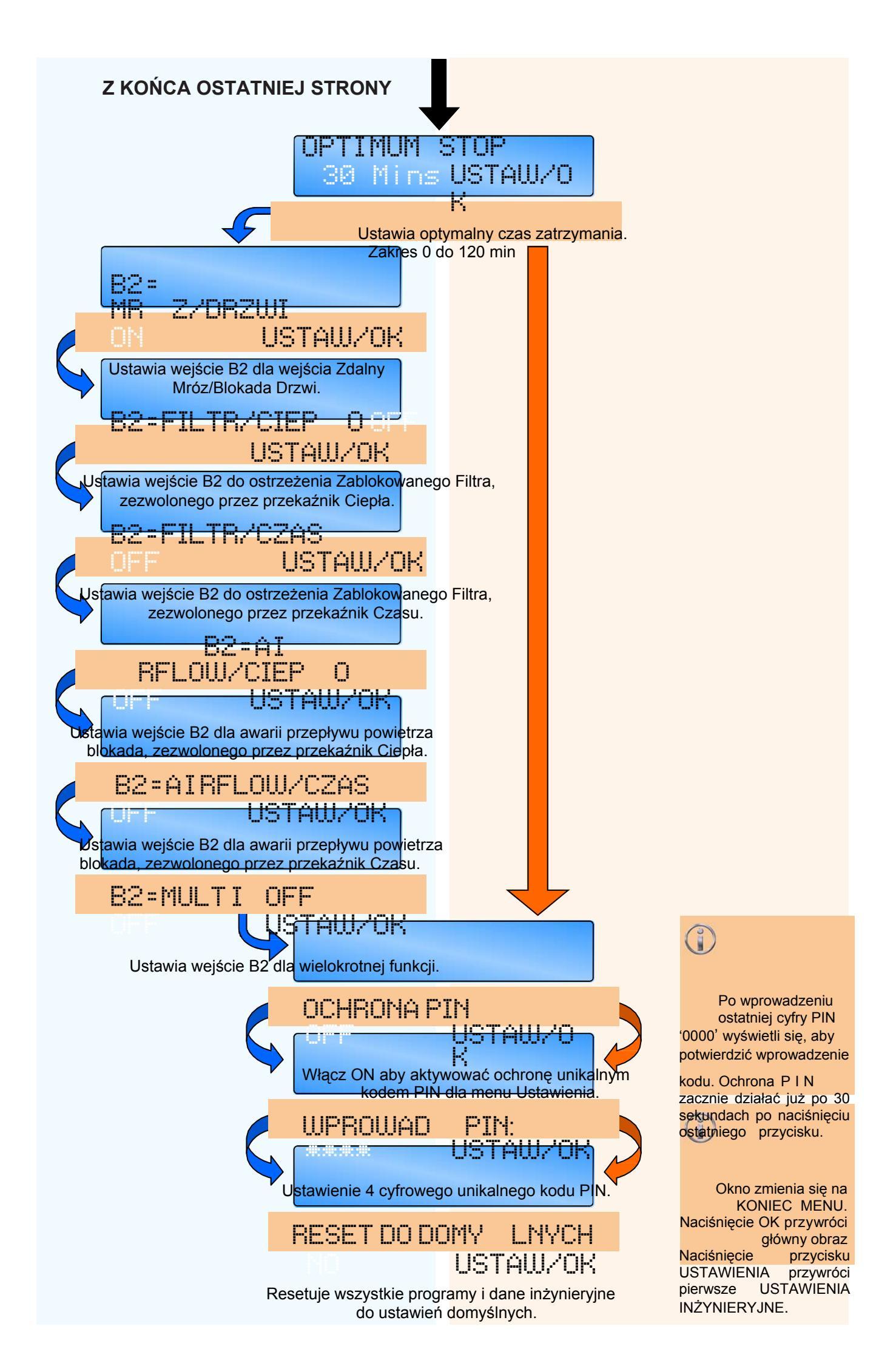

## 5 Informacje o ogniwie baterii.

## 5.1 Wymiana baterii.

Informacja o czasie rzeczywistym i programie jest podtrzymywana przez baterię litową. Kiedy nastąpi przerwa w zasilaniu, sterownik zachowa ustawienia przez siedem dni, po czym nastąpi reset do domyślnych ustawień fabrycznych.

Okres użytkowania baterii wynosi około pięć lat. Stan baterii jest monitorowany i kiedy nastąpi konieczność wymiany zostanie to pokazane na wyświetlaczu.

09:32 Th SERWIS BATERII

Jeśli jednakże bateria zostanie wyjęta i rozładowana, całe zaprogramowanie użytkownika zostanie usunięte i zastąpione domyślnymi ustawieniami producenta.

Jeśli ekran wyświetlacza LCD stanie się 'pusty' lub 'zamrożony' w czasie programowania, należy odłączyć zasilanie do SmartCom<sup>3</sup> aby umożliwić przywrócenie ustawień domyślnych.\*

W takim scenariuszu, bateria litowa musi zostać wyjęta ze sterownika na co najmniej 10 sekund i następnie wymieniona.

Aby wymienić baterię, odizolować sterowanie od zasilania elektrycznego i wyjąć zatyczki/śruby zabezpieczające przedni panel do tylnej obudowy. Ostrożnie zdjąć panel i odłączyć kabel taśmowy z zespołu zasilania PCB.

Wyjąć starą baterię i włożyć nową jak pokazano na zdjęciu. Proszę likwidować starą baterię w odpowiedni sposób.

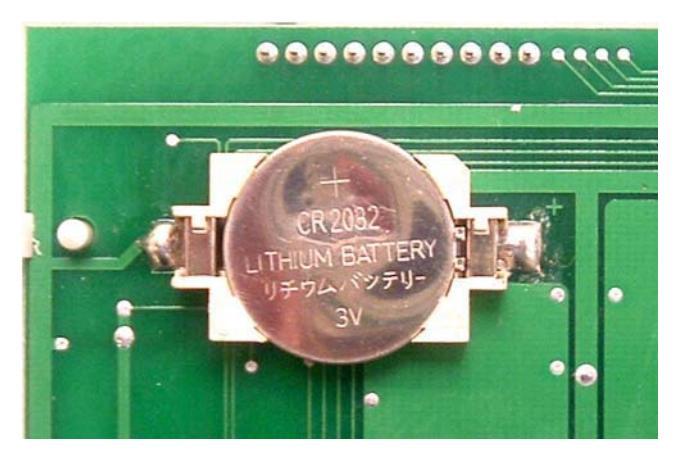

\* Zakładając, że podłączenia kabla taśmowego zostały wcześniej sprawdzone pod kątem szczelności i podłączenia są prawidłowo wykonane dla obu pcb.

### 5.1.1 Specyfikacja baterii

Odniesienie: CR2032 Typ: Litowa Napięcie: 3.0V Okres użytkowania: ok. 5 lat Szerokość: 20mm Grubość: 3.2mm *Również znana jako: DL2032, BR2032, KL2032, EC- R2032, 5004LC, KCR2032, ECR2030, KECR2032, SB-T15, L14* 

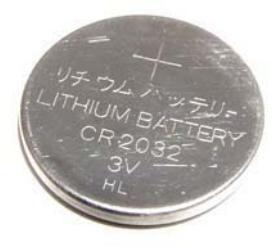

#### Producent

Nortek Global HVAC Belgium nv J&M Sabbestraat 130/A000 B-8930 Menen, Belgia Tel. +32 (0)56 52 95 11 Fax. +32 (0)56 52 95 33 info.reznor@nortek.com www.reznor.pl Dystrybutor na terenie Polski Best Poland Sp. z o.o. ul. Pyskowicka 19 41-807 Zabrze NIP 634-25-63-502 KRS 233751 Kapitał zakładowy 50.000.000 zł

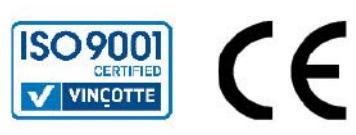

**Standardy I usługi Firmy:** Wszystkie produkty zostały zbadane oraz zatwierdzone wg standardów CE. Posiadamy gwarancję jakości ISO 9001. Oferujemy klientom usługi obejmujące projekty budżetowe, wsparcie techniczne na terenie obiektu oraz kompleksowy pakiet posprzedażowy. Zastrzegamy sobie prawo do zmiany specyfikacji bez uprzedniego powiadomienia.